"...generally we all want to be technically current, not necessarily at the 'Bleeding-Edge' but close enough to be knowledgeable of release-to-release changes and the impact they will have on our z/OS systems and organizational users."

# New Release Analysis (NRA)

16.0

**USERS GUIDE** 

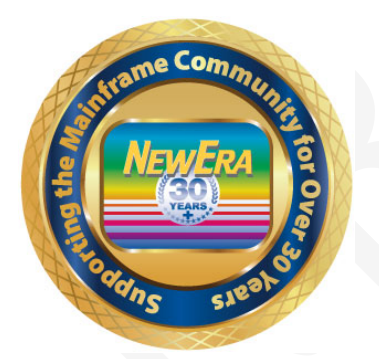

Contact us for additional information:

NewEra Software Technical Support

800-421-5035 or 408-520-7100 Or text support requests to 669-888-5061

support@newera.com

www.newera.com

Rev: 2020-1-14

## 1 Foreword

# 1.1 Copyright, Trademark and Legal Notices

### 1.1.1 Copyrights

This User Guide and the related Software Product(s) are protected under a Copyright dated 2020 by NewEra Software, Inc. All rights are reserved.

### 1.1.2 License Agreement

This User Guide describes the installation and operation of Image FOCUS: New Release Analysis (NRA) and related components of the Integrity Controls Environment (ICE). It is made available only under the terms of a license agreement between the licensee and NewEra Software, Inc. No part of this Guide or the related Software Product(s) may be reproduced or transmitted in any form or by any means, electronic or mechanical, including photocopying and recording, for any purpose, without the express written permission of NewEra Software, Inc.

#### 1.1.3 Trademarks and Copyrights of Others

The following products and/or registered trademarks of International Business Machines Corporation (IBM) are referenced in this document: z/OS, MVS, VM, RACF, z/OS, SYSPLEX, JES, VTAM, TSO, ISPF, ICKDSF, DFSMSdss, DF/DSS, SDSF and IBM Health Checker for z/OS. Other company, product or service names may be trademarks or service marks of IBM or other organizations.

# 1.2 General Information

### 1.2.1 The Purpose of this Document

The purpose of this document is to explain major enhancements to be found in Image FOCUS: New Release Analysis and to further provide detailed product references for use by both new and existing users. Existing users should review and become familiar with the new features. New users should do the same and, as needed, use this document as a reference during product installation, setup and initial familiarization.

### 1.2.2 Who Should Read this Document

Those given the responsibility to install, maintain, and use Image FOCUS: New Release Analysis should read this document. It will explain in detail how Image FOCUS is installed, configured, maintained and used.

### 1.2.3 Other Documents and Resources

In addition to this document, new users will benefit from the content of these additional documents:

• Image FOCUS Read Me;

The Image FOCUS Read Me is found in the Product Download Package.

• Getting Started With Image FOCUS.

Getting Started with Image FOCUS is a step-by-step walk through that provides a basic understanding of how to navigate and use the Image FOCUS Workbench and how to set up and use of the optional Image FOCUS Surveillance Monitor (Production View).

The Getting Started with Image FOCUS guide is also in the Download Package and can be accessed from the NewEra web site or by using the link below:

https://www.newera.com/startifo.pdf

• Image FOCUS Messages Volume 1 & 2

These documents contain a numerical list of Image FOCUS Inspection Messages. Each Inspection Message issued by Image FOCUS, either as part of an Image or Component Inspection, is described.

### 1.2.4 Reporting Problems

When reporting an Image FOCUS: New Release Analysis problem to NewEra Technical Support, please provide the following information so that we may resolve the issue expeditiously.

- The JOBLOG/JCL/MESSAGE output from the Image FOCUS Address Space;
- The full Image Inspection Report.
- The output from the INSTALL/ALLOC/BUILD job(s).
- The site-specific 'D M=CPU' information.

Please send this and all other information via email to:

support@newera.com

| Around-the-clock-<br>support                          | NewEra Software is dedicated to providing the highest level of technical support to meet our customers' growing needs. In order to meet these needs, NewEra provides technical support, 7 days a week, 24 hours a day.                                                                                                    |  |  |  |  |
|-------------------------------------------------------|----------------------------------------------------------------------------------------------------|--|--|--|--|
| Reach us by Telephone<br>during Business Hours        | <ul> <li>Please use the following phone numbers to reach our technical support staff during normal business hours (6 AM to 4 PM Pacific Time):</li> <li>In North America, dial 1-800-421-5035</li> <li>Outside North America, dial 1-408-520-7100</li> <li>Support inquiries may also be texted to 669-888-5061</li> </ul>                                                                                                    |  |  |  |  |
| Reach us by Telephone<br>during non-Business<br>Hours | In case of an emergency, during non-business hours, phone the<br>above numbers to receive instructions on how to contact a<br>Technical Support Representative or a Technical Support Manager.                                                                                                    |  |  |  |  |
| Sending Email                                         | Our technical support staff can be reached by email at support@newera.com. Email messages will be answered by the next business day. Product technical questions or product recommendations may be sent via email.                                                                                                    |  |  |  |  |
| Help through the<br>NewEra website                    | You can access technical support from www.newera.com. Click the<br>Support tab at the top of the screen to reach our Technical Support<br>Request page.                                                                                                    |  |  |  |  |
| Service Levels                                        | <ul> <li>NewEra is committed to providing the highest level of quality to our customers by adopting the following criteria for responding to customer requests:</li> <li>All critical questions received by phone during working hours will be answered within 15 minutes of receiving the request;</li> <li>Technical questions sent by email, or messages sent through our Technical Support Request page, will be answered by the next business day.</li> </ul> |  |  |  |  |
| We Want Your<br>Suggestions!                          | NewEra understands the significance of providing our customers<br>with the highest quality support and welcomes all suggestions as<br>to how we may improve Technical Support.                                                                                                    |  |  |  |  |

# 1.3 Technical Support Information

# 1.4 About Image FOCUS: New Release Analysis

Image FOCUS: New Release Analysis is an Integrity Controls Environment (ICE) Application whose primary function is to provide Inspection services to users of the z/OS operating system, its subsystems.

Image FOCUS: New Release Analysis is a VTAM-based 3270 application that can accurately simulate the operational environment of every available release of z/OS. This is important because it means that you won't have to install a new release of z/OS before you begin your migration project. Begin when you like, on your schedule, when time is available.

Image FOCUS: New Release Analysis is a sub-component of NewEra's Integrity Controls Environment (ICE). ICE has long been a destination for z/OS System Programmers. Many use ICE as an integral, indispensable part of their z/OS management processes. Based on a foundation of IBM documentation, years of real world experience and industry best practices, the internal core of ICE – the z/OS Inspection Server – is used as the primary ICE sub-component that aids in the constant vigilance over the integrity of defined z/OS Sysplexes and their Images that ICE provides. It is this same Inspection Server that makes Image FOCUS: New Release Analysis possible.

# 1.5 Product Limitations

When using Image FOCUS: New Release Analysis keep in mind that we have used our best efforts to design and build Inspectors that function in accordance with our understanding of available IBM documentation. In this ongoing process you play a key role. With your help, we would like to document those cases where actual MVS and z/OS system implementation appears to differ from the published documentation available to the user community. Where possible, undocumented system behavior will become a part of the overall Inspection "Rule Set".

To aid us in this process, please keep the following in mind:

- 1. The inspection process attempts to validate members and configuration files for proper syntax and content.
- 2. Some members and configuration files are checked line by line, while others are validated by section or as a whole.
- 3. IBM documentation for some PARMLIB members and subsystems is not clear. This may result in one of the following:
  - a. Errors may appear in members during a real IPL that are not detected or,
  - b. Errors may be reported that do not generate errors during a real IPL.

Errors, Warnings and Notices generated may be due to a misunderstanding of the documentation in IBM manuals or a defect in the Inspection application(s). Whatever the case, if you receive an Error, Warning or Notice that you have a question about, please let us know and we will evaluate it, correct it or work with IBM to change their documentation.

# 1.6 Environmental Restrictions

The Integrity Controls Environment (ICE) in which Image FOCUS: New Release Analysis executes offers access to ISPF/PDF, ISPF/PDF applications, REXX programs and CLISTs within the context of certain program restrictions.

1. IBM supplied ISPF/PDF datasets must be used. No customized or altered form of these datasets is supported. [Exception: Users are able to modify the NSE@APPL panel to add specific applications to the User Defined Application Menu.]

2. Native TSO commands and services are not fully supported.

3. Support for line mode I/O differs from native TSO support of line mode I/O.

4. Attempts to use certain restricted functions will result in the following message:

"You attempted to RUN an Unsupported function in a dynamic TSO environment."

# 1.7 Enhancements in this Release

In this release of Image FOCUS the z/OS Core and its Subsystem and Supplemental Inspectors has been enhanced to provide support for z/OS V2R4. It is recommended that current users upgrade to this new release as soon as possible.

# 1.8 System Requirements

### 1.8.1 Prerequisites

To use Image FOCUS: New Release Analysis, you will need the Integrity Controls Environment (ICE) 16.0 or higher, access to ACF/VTAM, a standard security system (e.g., RACF, ACF2 or Top Secret), a valid USER ID and PASSWORD, and a VTAM (TSO Multi-User Mode) supported display terminal. You will find the latest release of ICE at www.newera.com.

### 1.8.2 The License Key

A License Key is required to activate Image FOCUS: New Release Analysis. Once the License Key is inserted in the ICE Control Member NSEPRM00 the functions of Image FOCUS: New Release Analysis will be unlocked and become immediately accessible from the ICE Primary Menu.

# 1.9 Solving Real-World Problems

- ...I wish we had our own z/OS Sandbox a place where we could build and test future systems and train the new guys and gals on how to configure and support z/OS; a place where we could teach them what it's really all about. But in our shop system availability is everything and we just didn't have the resources to set things up the way we wanted. Image FOCUS: New Release Analysis solved all of that for us. With its "Virtual IPL" capabilities today we can execute a virtual start of z/OS anytime, testing this and that, without impacting our business systems."
- "...money is always a problem in our shop, it's become a way of life to look for the best value, highest return on investment in everything we do. We've been following NewEra and its z/OS Inspection Technology for a long time and were convinced it could help us reduce the cost of upgrading to a new release of z/OS. We wrote and submitted our justification for approval but management just couldn't give the 'Green Light' because of other financial priorities. I am happy to say that Image FOCUS: New Release Analysis solved all financial concerns. We acquired a license for one of our six production processors and upgraded them all. Management now thinks New Release Analysis as a *MUST HAVE*. The full Image FOCUS is next on our list!"
- "...the thing we like best about the way NewEra is approaching the distribution of its system software environment and applications is that it allowed us to get started with minimal effort and expense, focusing on what we believed to be our most critical issue, New Release Analysis. As we get comfortable with the process we can, at any time, move on to more global z/OS concerns: Sysplex and Subsystem Inspections, Baselines, Change Detection, Compensating Configuration Control and IODF Configuration Management. We're not certain we'll ever need them but our business is growing and that to us means more regulations and more oversight. It's good to know that the tools we'll need to solve these complex problems are already installed and available."

# 2 Recent z/OS Configuration Changes

For a brief review of changes implemented in z/OS V2R4 we recommend downloading a copy of the document *What's New in z/OS V2R4* from www.newera-info.com.

# 3 Table of Contents

| 1 | For         | eword                                   | 2           |
|---|-------------|-----------------------------------------|-------------|
|   | 1.1         | Copyright, Trademark and Legal Notices  | 2           |
|   | 1.1.1       | 1 Copyrights                            | 2           |
|   | 1.1.2       | 2 License Agreement                     | 2           |
|   | 1.1.3       | 3 Trademarks and Copyrights of Others   | 2           |
|   | 1.2         | General Information                     | 3           |
|   | 1.2.1       | 1 The Purpose of this Document          | 3           |
|   | 1.2.2       | 2 Who Should Read this Document         | 3           |
|   | 1.2.3       | 3 Other Documents and Resources         | 3           |
|   | 1.2.4       | 4 Reporting Problems                    | 4           |
|   | 1.3         | Technical Support Information           | 5           |
|   | 1.4         | About Image FOCUS: New Release Analysis | 6           |
|   | 1.5         | Product Limitations                     | 7           |
|   | 1.6         | Environmental Restrictions              | 8           |
|   | 1.7         | Enhancements in this Release            | 9           |
|   | 1.8         | System Requirements                     | . 10        |
|   | 1.8.2       | 1 Prerequisites                         | 10          |
|   | 1.8.2       | 2 The License Key                       | 10          |
|   | 1.9         | Solving Real-World Problems             | . 11        |
| ว | Doo         | ant a /OS Configuration Changes         | 17          |
| 2 | Rec         | ent 2/05 configuration changes          | .12         |
| 3 | Tab         | ole of Contents                         | .13         |
| 4 | The         | Integrity Controls Environment (ICE)    | 16          |
| Т | 1 IIC       | Image EOCUS                             | 16          |
|   | 4.1<br>4.2  | The Control Editor                      | 16          |
|   | 43          | The Sunnlementals                       | 17          |
| _ |             |                                         |             |
| 5 | Abo         | out Image FOCUS                         | .18         |
|   | 5.1         | Why Image FOCUS                         | . 18        |
|   | 5.2         | The Inspection Server                   | . 19        |
|   | 5.3         | Inspection Reports                      | . 19        |
|   | 5.4         | Notice of Findings                      | . 19        |
|   | 5.5         | Change Detection                        | . 20        |
|   | 5.6         | Logging on to Image FOCUS               | . 21        |
|   | 5.6.2       | 1 Production View                       | 21          |
|   | 5.6.2       | 2 Workbench View                        | 21          |
|   | 5.6.3       | 3 Recovery View                         | 22          |
|   | 5.6.4       | 4 The Control Editor                    | 22          |
|   | 5.6.5       | 5 IPLCheck Viewer                       | 22          |
|   | 5.6.6       | 5 Settings and Definitions              | 22          |
|   | 5.6.7       | / Functional Notices                    | 22          |
|   | <b>5.</b> / | Uperational Considerations              | . <b>∠4</b> |
|   | 5./         | 1 Starting Image POLUS                  | 24<br>24    |
|   | 5./.4       | 2 Automated Operations                  | 24          |
|   | 5./.3       | 5 Continual Operations                  | 24          |
| - | <b>D</b>    |                                         | 25          |

| 7 | Workb         | ench View                                 | 26 |
|---|---------------|-------------------------------------------|----|
|   | 7.1.1         | Working with an Image                     |    |
|   | 7.1.2         | Image Definition                          | 27 |
|   | 7.1.3         | Re-Discovery                              | 32 |
|   | 7.1.4         | Report INDEX                              | 33 |
|   | 7.1.5         | Adding an Image                           | 33 |
|   | 7.1.6         | Creating a New Sysplex                    | 33 |
|   | 7.1.7         | Cloning an Image                          | 33 |
|   | 7.1.8         | Cloning a Sysplex                         | 34 |
| 7 | <b>.2 Re</b>  | lease Inspection                          | 34 |
|   | 7.2.1         | New Release Support                       | 34 |
|   | 7.2.2         | Image Selection                           | 34 |
|   | 7.2.3         | Working with an Image                     | 35 |
| 7 | '.3 Act       | tions                                     | 38 |
|   | 7.3.1         | Production Entries                        | 38 |
|   | 7.3.2         | Workbench Entries                         | 38 |
| 7 | <b>'.4 Co</b> | mponent Inspection                        | 39 |
|   | 7.4.1         | Re-using a Component Definition           | 39 |
|   | 7.4.2         | Report Selection Options                  | 41 |
| 7 | '.5 Wo        | orkbench Reports                          | 42 |
|   | 7.5.1         | Image Report Operations                   | 42 |
|   | 7.5.2         | Line Commands                             | 43 |
| 7 | '.6 Wo        | orkbench Options                          | 43 |
|   | 7.6.1         | Report Dataset Naming                     | 44 |
|   | 7.6.2         | Selecting and Sending Mail                | 46 |
| 8 | Definit       | ions & Settings                           | 47 |
| 8 | 8.1 Cu        | stom Inspectors and Applications          | 47 |
|   | 8.1.1         | Defining Custom Inspectors & Applications | 47 |
|   | 8.1.2         | Custom Inspection Definition              | 49 |
|   | 8.1.3         | Defining Custom Applications              | 49 |
|   | 8.1.4         | Application Interface Examples            | 52 |
|   | 8.1.5         | Returning to Image FOCUS                  | 53 |
| 8 | 8.2 Mig       | gration Definitions                       | 54 |
|   | 8.2.1         | Migration Tool                            | 54 |
| 9 | The In        | spectors                                  | 58 |
| 9 | .1 Th         | e OPSYS Inspector                         | 58 |
|   | 9.1.1         | Inspection Points                         | 58 |
|   | 9.1.2         | Validate Operator Input                   | 59 |
|   | 9.1.3         | Confirm the availability of resources     | 59 |
|   | 9.1.4         | Process Filters for LOADxx                | 59 |
|   | 9.1.5         | Locate exact member & datasets            | 59 |
|   | 9.1.6         | Process Filters for IEASYMxx              | 60 |
|   | 9.1.7         | Process IEASYSxx                          | 60 |
|   | 9.1.8         | Final STATIC SYSTEM SYMBOL Values         | 60 |
|   | 9.1.9         | Inspection Restrictions                   | 60 |
|   | 9.1.10        | System Dataset Report                     | 61 |
| 9 | 0.2 Dy        | namic Change Inspector                    | 62 |
|   | 9.2.1         | Testing for Changes                       | 62 |

| 9.2.2 | Dynamic Change Summary                     |    |
|-------|--------------------------------------------|----|
| 9.3   | JES Inspector                              |    |
| 9.3.1 | Invoking the JES Inspector                 |    |
| 9.3.2 | Syntax rules                               |    |
| 9.3.3 | Syntax exceptions                          |    |
| 9.3.4 | Post-Parsing Phase                         |    |
| 9.4   | The VTAM Inspector                         |    |
| 9.5   | Invoking the VTAM Inspector                |    |
| 9.5.1 | Syntax Inspection                          |    |
| 9.5.2 | Syntax rules                               |    |
| 9.5.3 | Syntax exceptions                          |    |
| 9.5.4 | Post-Parsing Phase                         |    |
| 9.6   | The TCP/IP Inspector                       |    |
| 9.6.1 | TCP/IP Profile                             |    |
| 9.6.2 | TCPIP.DATA                                 |    |
| 9.7   | The CICS Inspector                         |    |
| 9.8   | The Component Inspectors                   |    |
| 10 I. |                                            |    |
| 10 In | spection Reports                           |    |
| 10.1  | Audit Log                                  |    |
| 10.2  | Full z/OS Inspection                       |    |
| 10.3  | Message Summary                            |    |
| 10.4  | System Datasets                            |    |
| 10.5  | System Volume                              |    |
| 10.6  | IEASYSxx Keywords                          |    |
| 10.7  | IEASYSxx Summary                           |    |
| 10.8  | APF Dataset Authorization                  |    |
| 10.9  | IEFSDPPT Decoded                           |    |
| 10.10 | JES2/3 Configuration Inspection            |    |
| 10.10 | 0.1 JES2/3 STC Definition Inspection       |    |
| 10.1  | 0.2 JES2/3 INITIATOR Definition Inspection |    |
| 10.10 | 0.3 JES2/3 NETWORK Definition Inspection   |    |
| 10.11 | VTAM Configuration Inspection              |    |
| 10.1  | 1.1 VTAM MODETAB Definition Inspection     |    |
| 10.1  | 1.2 VTAM USSTAB Definition Inspection      |    |
| 10.1  | 1.3 VTAM COSTAB Definition Inspection      |    |
| 10.12 | TCPIP Configuration Inspection             |    |
| 10.12 | 2.1 Resolver Inspection                    |    |
| 10.12 | 2.2 TELNET Inspection                      |    |
| 10.12 | 2.3 TCPDATA Inspection                     |    |
| 10.12 | 2.4 FTP Inspection                         |    |
| 11 M  | essages and Codes                          |    |
| 11.1  | Supplied Documentation                     |    |
| 11.2  | NewEra Technical Support                   |    |
| 11.3  | Reporting Problems                         |    |
| 0     | F 0                                        |    |
| 12    |                                            | 91 |
| 13 In | dex                                        |    |

# 4 The Integrity Controls Environment (ICE)

The Integrity Controls Environment (ICE) is a VTAM Application that provides access to the ICE Applications Image FOCUS, The Control Editor and The Supplementals.

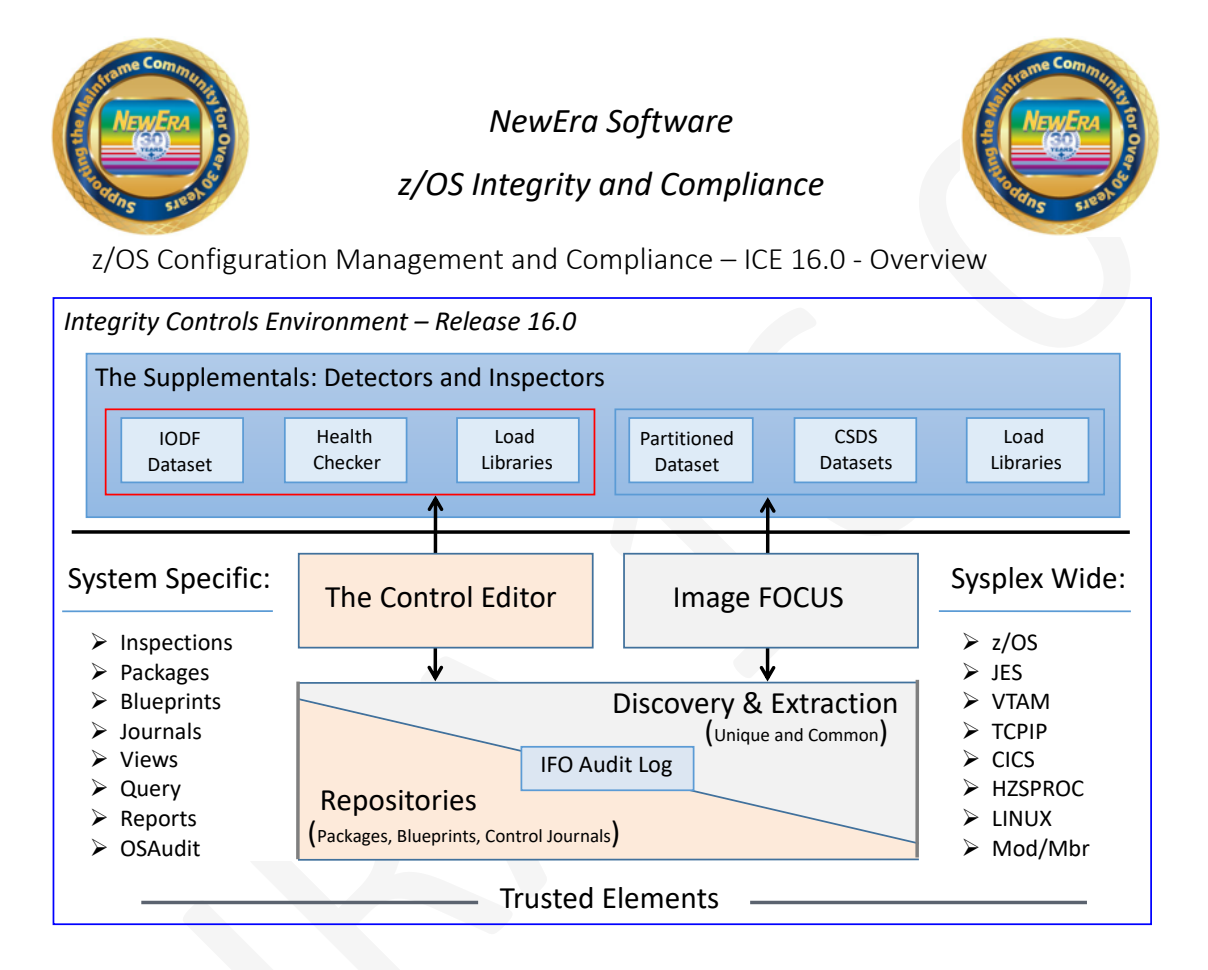

# 4.1 Image FOCUS

The Image FOCUS Application set automatically discovers, extracts, blueprints and inspects the z/OS configuration components that comprise a Sysplex and its Images. Process findings are shared with other ICE applications via a Sysplex Audit Log.

# 4.2 The Control Editor

The Control Editor is a "Compensating Control" that provides a layer of non-invasive security over the z/OS configuration components housed in defined sets of partitioned datasets. TCE

significantly enhances the level of security generally provided by the site's External Security Manager (ESM).

# 4.3 The Supplementals

These optional ICE applications provide both additional Inspection and Monitoring functions that extend the scope of the ICE processing to include: Load Libraries, CSDS Datasets, IODF Datasets and Named System Health Checkers.

# 5 About Image FOCUS

Image FOCUS ensures, to the extent possible, the maximum availability of a z/OS Sysplex and its Images. To accomplish this, the power of Image FOCUS and its companions, Change Detection and Inspection Server, are grouped into "Views". Each "View" – Production, Workbench and Recovery is designed to support a focused set of management activities: New Release Analysis, Configuration Change Analysis and Image/Sysplex Inspection. Each enables the Image FOCUS user to quickly gain a full understanding of the complete z/OS configuration.

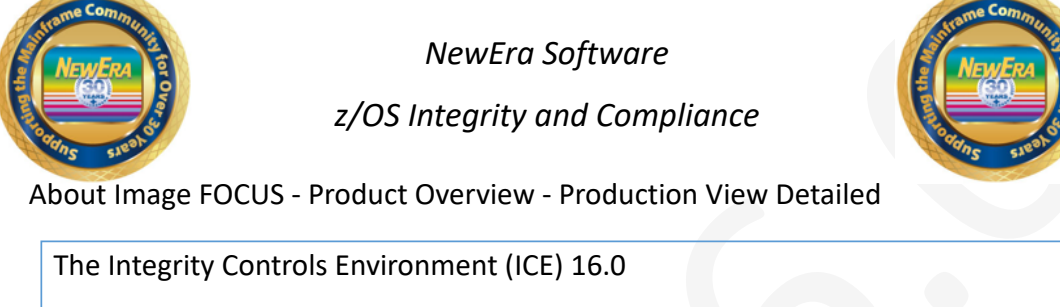

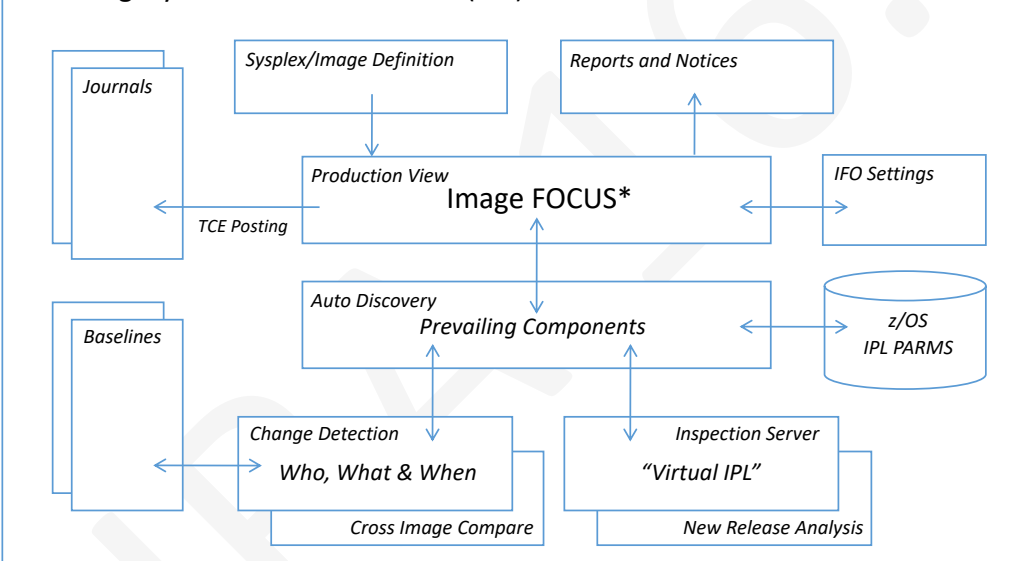

<sup>\*</sup> In addition to the z/OS Operating System Image FOCUS supports JES2/3, VTAM, TCPIP, CICS, MODULES and MEMBERS

# 5.1 Why Image FOCUS

MVS and z/OS-based systems often evolve into a complex of system Images coupled together to form a Sysplex. Such a Sysplex will often function as the organizations' back office, processing and storing critical customer and financial data. Information System customers and users often gain access to this back office data via the Internet through presentation applications housed on UNIX and/or Windows servers. The availability of each of these elements in an Information System is critical to the success of the organization and its partners, its customers, and its employees, and increasingly to comply with government regulations. The sole purpose of the Image FOCUS product line is to ensure, to the extent possible, the maximum availability of the Sysplex and its Images. To accomplish this, the power of Image FOCUS and its companion, the Inspection Server, are grouped into "Views" – Production, Workbench and Recovery. Each "View" is designed to support a focused set of management activities that will enable the Image FOCUS user to quickly gain an understanding of the configuration and the integrity of any given Sysplex and/or Image(s). Such an understanding will lead directly to an improvement in overall Information System availability and integrity. At the heart of these various "Views" and their functions is the Image FOCUS Inspection Server.

# 5.2 The Inspection Server

The Image FOCUS Inspection Server is a collection of Operating System and Subsystem "Rule Sets" that were developed from available IBM documentation and real-world experiences. These "Rule Sets", which include an understanding of the configuration syntax and the IPL search order process, are used by the Image FOCUS Inspection Server to perform a "Virtual IPL" of the Sysplex, its Images and their Subsystems. One of the results we generate during the "Virtual IPL" is an Inspection Log; we call the others "Packages" and "Notices".

# 5.3 Inspection Reports

The Inspection Log contains the step-by-step detail of the IPL. It begins with the validation of the IPL Unit and LOADPARM Address and it continues from there, processing each PARMLIB and PROCLIB member for syntactical correctness and related data sets for referential integrity and attribute characteristics. Sysplex relationships defined within the Sysplex parameters of an Image are crosschecked with other Images to ensure Image eligibility in the Sysplex. In final form, the Inspection Report will appear to you as a very detailed IPL Logic Map. This Map documents and validates each and every step of the "Virtual IPL" process and often will become an integral part of your system documentation. Elements which fail to validate during Inspection are flagged as Errors, Warnings or Notices. As you review your first set of Inspection Logs you will find that, depending on certain optional settings, the logs can be quite lengthy. It is common for a full Inspection Log to exceed a length of 10,000 records. Several tools are provided within Image FOCUS to help you limit the output of an Inspection Log and/or quickly navigate to points of interest.

# 5.4 Notice of Findings

With each designated Monitor Interval, the Image FOCUS Inspection Server performs a complete check of the Sysplex and its Images. During this automated process, the Inspection Server is looking for configuration changes by comparing the current configuration to the last valid Package "Blueprint". The content of the current members and configuration files would be used to re-IPL the system if it were to fail or to evaluate potential problems. If changes or problems are detected, notification messages are sent.

# 5.5 Change Detection

The optional Package is the "Blueprint" of a valid, viable Sysplex and/or Image. It contains the content of the members and configuration files used in the IPL process. Each Image Package is automatically updated and maintained by the Image FOCUS Inspection Server during a Monitoring Interval. This continuous update process ensures you that there is a working copy of the most current configuration. These Packages are used to automatically detect configuration changes, pinpoint configuration problems and make data set repairs.

It is important to note two things: first, the importance of the Package in this process and, second, that by default Packages ARE NOT updated when problems are detected. This ensures that you always have a copy of the configuration components that comprise a viable IPL.

# 5.6 Logging on to Image FOCUS

Once the Integrity Controls Environment (ICE) is installed and Image FOCUS (IFO) activated log on to the assigned APPLID to display the ICE Primary Menu to gain access to the primary Image FOCUS Functions-Production, Worksheet and Recovery Views.

All Image FOCUS functions are grouped together into "Views" that are designed to support specific activities. These "Views" include Production, Workbench and Recovery Views. To select a "View", you must place the single letter selection after the Option Pointer and press enter. This action will immediately display the Main Menu of the selected "View".

```
Integrity Control Environment: ICE
    Production
                - Image Focus Production
                                                        Userid
Ρ
                                                                 - DEMO1
                                                                 - 11:25
                                                        Time
                - Image Focus Workbench
                                                        Terminal - 3278
W
    Workbench
                                                        System - SOW1
Applid - IFOP
    Recovery
                - Image Focus Recovery
                                                        Applid
R
                                                        Image Focus 16.0
                - TCE Administration/Selections
С
   Control
                                                          Patch Level 000
V
                - The IPLCheck Viewer
   Viewer
    Definitions - Definitions & Settings
D
                 *****
                 * Control Task: RUNNING *
                 * Recovery : RUNNING
   Exit
                - Terminate
Х
NewEra Software, Inc.
  Our Job? Help you make repairs, avoid problems, and improve IPL integrity.
Option ===>
```

# 5.6.1 Production View

The Production View supports functions that are used to enable the interval monitoring of an Image FOCUS-managed Sysplex or Image. Once active, this critical monitoring function will call the Image FOCUS Inspection Server as scheduled to perform a Sysplex-wide validation of the current configuration components that define a running production environment. As directed by optional settings, Packages are updated and "Need to Know" notices sent.

### 5.6.2 Workbench View

The Workbench View will assist in the analysis of each Image Component by providing Operating System and Subsystem Inspection, New Release and Configuration Change

Management Tools. Each of these tools will generate Inspection Logs or Change Reports that focus attention on changes to critical configuration components and/or their integrity.

#### 5.6.3 Recovery View

The Recovery View gives you access to critical system resources when JES, VTAM, RACF, and/or TSO are not available. In addition, the proven NoTSO Environment and IFOR (IFO Recovery) ensure that you retain access to Image FOCUS for problem analysis, repair and recovery under these adverse conditions. The Recovery View also houses the entry point for the Fast DASD Erase for z/OS application.

#### 5.6.4 The Control Editor

The Control Editor is an optionally licensed application of the Image FOCUS Control Environment. Its intended purpose is to extend the Control Environment and, in doing so, provide to Image FOCUS users an ISPF editing platform from which they can both control and manage access and changes to critical system datasets.

#### 5.6.5 IPLCheck Viewer

IPLCheck findings – potential failures – are reported to the Health Checker Framework where they are immediately distributed to operational and technical staff for review and remediation. A detailed review of all LPARs can be conducted simultaneously using the IPLCheck-Viewer a Focal Point for Health Check and Inspection findings.

#### 5.6.6 Settings and Definitions

Definitions and Settings give you access to Import/Export Migration Tools that assist you in moving to new and/or enhanced releases of Image FOCUS. In addition, you will find options that allow you to build Custom Inspectors and Custom Reports.

#### 5.6.7 Functional Notices

In addition to the options provided on the Primary Menu, you will also find the following Functional Notices:

#### 5.6.7.1 Control Task

The started task BACKGROUND (IFOBG) is the platform from which all Inspection and Monitoring activity is run. Knowing that it is functional and running is critical. To ensure that you are informed of its status, this notice is updated each time you enter the Primary Menu. If the Background is "DOWN", you should go directly to the Production View. Select the Status Monitor Option to determine the reason why; it is recommended that IFOBG be run continuously.

#### 5.6.7.2 Recovery

The started task, IFOR, provides access to Image FOCUS and other vital system resources and tools for System Recovery. It is recommended that IFOR run continuously. To keep you informed of its status, this notice is updated each time you enter the Primary Menu. If the IFOR is "DOWN", you must restart it in order to gain access to the NoTSO Recovery View via the IFOR Address Space.

# 5.7 Operational Considerations

### 5.7.1 Starting Image FOCUS

One or more Image FOCUS IFOR or IFOM started tasks can be started from the Master Console or automatically started as part of an automated IPL process, becoming fully functional after the IPL, but before any other subsystems are started.

### 5.7.2 Automated Operations

To use Image FOCUS as part of the normal MVS startup, users need only to insert the necessary Image FOCUS control statements in their MVS IPL SYS1.PARMLIB(s). After the successful startup of the full system (i.e., MVS and all subsystems), Image FOCUS IFOR may be suspended or remain active, as it may be required for Image monitoring.

### 5.7.3 Continual Operations

It is recommended to start IFOR and IFOM with the intent to run continually. It is not necessary for you to start IFOBG as it is automatically started and stopped as needed to perform background-processing tasks.

# 6 Product Installation

New Release Analysis is one of several applications that execute within the Integrity Controls Environment (ICE). To install ICE and activate New Release Analysis, please refer to the **ICE Installation and Configuration User Guide**, a link to which may be found on this page of the NewEra website:

https://www.newera-info.com/Docs.html

# 7 Workbench View

The Workbench Primary Menu provides access to functions that will assist you in your everyday activities of supporting and enhancing your Sysplex/Images. Here you can Inspect existing configurations, determine the impact that a new operating system release will have on your workload, inherit the existing production Sysplex/Image for your workgroup, access the Inspection Report archive, set your workbench options, and configure the internal email client.

| I  | Inspect                                        | - SYSPLEX/IMAGE Inspection                                            | Userid - PROBI2<br>Time - 16:19  |  |  |  |  |  |
|----|------------------------------------------------|-----------------------------------------------------------------------|----------------------------------|--|--|--|--|--|
| IR | Inspect/R                                      | - Inspection w/Release Level                                          | Terminal - 3278<br>System - SOW1 |  |  |  |  |  |
| A  | Actions                                        | - Copy Controlled Image Definitions Applid - IFOT<br>Image Focus 16.0 |                                  |  |  |  |  |  |
| Y  | Component                                      | ent - Single Component Inspection Patch Level 000                     |                                  |  |  |  |  |  |
| R  | R Reports - Inspection Reports                 |                                                                       |                                  |  |  |  |  |  |
| 0  | Options - Workbench Options                    |                                                                       |                                  |  |  |  |  |  |
| Ν  | Notify - User Inspection Notification Settings |                                                                       |                                  |  |  |  |  |  |
| Х  | Exit                                           | - Return to the ICE Primary Menu                                      |                                  |  |  |  |  |  |
|    |                                                |                                                                       |                                  |  |  |  |  |  |

## 7.1.1 Working with an Image

Working with an Image allows you to bypass the Inspection of the complete Sysplex and focus on a single Image. Think of it as your "Personal Sandbox". To Work with an Image, place a "W" before the Image Name in the "System Inspection Selection" Panel and press enter. This action will immediately display the "Single Image Inspection" Panel displaying the Image and System names, IPL and LOAD Parms and the date, time and results of the last Image Inspection Report.

Working with a Selected Image

Using the Available Line Commands you can Select and modify an Image Definition, Execute an Inspection, Compare the current system configuration to a stored Blueprint, or Compare the current definitions of the LPALst, LNKLst & APFLst to those specified in the PROGxx or LNKLSTxx member(s).

## 7.1.2 Image Definition

To Select an Image and display its definition, place an "S" on the Command Line that appears before the Image Name and press enter. This will display the Image Definition Panel for a Single Image. An Image Definition defines the parameters that Image FOCUS will pass to the Inspection Server when you request an Inspection.

```
Image Focus - Define Image for Single Image Inspection
COMMAND ===>
                    (USER ASSIGNED NAME -
==> IMAGWEB1 UP TO EIGHT CHARACTERS; DEFAULTS
IMAGE NAME
                                           TO MVS SYSTEM NAME WHEN FOUND)
  MVS IPL INPUT
MVS IPL INPOTMVS IPL ADDRESS ==> 1000MVS LOAD PARM ==> 0CE3W1.1(UP TO EIGHT CHARACTERS)SYSCAT SUFFIX ==>(IEA347A SPECIFY MASTER CATALOG PARAMETER)IEASYS00 SUFFIX ==>(IEA101A SPECIFY SYSTEM PARAMETERS)ADD'L COMMNDXx ==> CG(SEE DOCUMENTATION)
  FILTERING INPUT
HARDWARE NAME ==> VM-TOKEN (PROCESSOR NAME)
I.PAR NAME ==> (LPAR NAME)
HARDWARE NAME --- ...

LPAR NAME ==> (LPAR NAME)

VM USERID ==> ETPGMLN (MVS VM USERID)

(Concatenated i
                                           (Concatenated in front of LOADxx Parmlibs)
DATASET ==>
  INSPECTION AREA ---System--- ---Subsystems---- -Supplemental- --Custom--
   PROCESSING OPTIONS OPSYS DSRPT JESX VTAM TCPS CICS LOAD MBRS PLCY CST1 CST2
                                                                                    N
INSPECTION ==>
                             ү ү ү
                                                  N Y Y Y
                                                                             Y
                                                                                            Ν
                                                                                                   Ν
```

Note that these are "Local Definitions" and therefore changes to them will have no effect on those definitions that define Images that have been promoted to Production. Once you have defined an Image for Inspection, press enter to begin the Image Inspection. When the Inspection is complete, the Image Index is displayed. Use the various Index Line Commands to display the various sections of the Inspection Report.

Each element of the Image Definition was discussed in detail earlier in this chapter.

### 7.1.2.1 ADD'L PARMLIB INPUT

One field of the Image Definition that is unique to "Working With an Image" is "ADD'L PARMLIB INPUT". Use this field to enter the name of a dataset that you would like to have Image FOCUS concatenate BEFORE those found in the LOADxx member. Such an entry would result in the following additional message appearing immediately before the ParmLib Concatenation process notices within an Image Inspection Report:

#### IFO0617I SYS1.ADCD10.PARMLIB.TEST ON VOLUME OS39RA IS AN ALTERNATE PARMLIB

By default, your TSOUSERID is appended as the first HLQ of the dataset name entered. If you want to specify an absolute dataset name without this qualification, precede and end the name with a single quote. Of course, you will have to allocate and populate this additional dataset with the members you want to work with. If the dataset is invalid or not found, Image FOCUS will bypass this additional dataset in the concatenation of those parmlib datasets specified in LOADxx.

#### 7.1.2.2 Execute Now

To update the Inspection Report, place an "X" on the Command Line and press enter. This action will immediately cause Image FOCUS to pass the Image Definition to the Inspection Server and request that the Defined Processing Options be performed.

#### 7.1.2.3 Compare

A static change is one that occurs in a PARMLIB member or subsystem configuration file. Image FOCUS isolates these changes by comparing the contents of a newly created Blueprint against one you will select from a list of stored Packages. To begin the process of identifying Static Changes, place a "C" on the selection line for the target Image and press enter. This action will immediately cause Image FOCUS to pass the Image Definition to the Inspection Server and request that the Defined Processing Options be performed and a new Blueprint be created. When the Inspection ends and the new Blueprint is available, it will be held in memory and the Stored Package Index List will be displayed. You may select from any of the entries displayed in the list. This flexibility allows you to compare the configuration of the Image you are working with against the same or other Images as needed.

```
Image Focus - Stored Package Index
                                                       Row 1 to 7 of 7
COMMAND ===>
                                                      SCROLL ===> PAGE
  IMAGE PACKAGE INDEX DATASET: IFO.IFOT.PACKAGE.INDEX
                    VOLSER: VPWRKG
USING THE SELECTION LISTS THAT FOLLOW, SELECT THE SYSTEM IMAGE BY NAME
AND THEN SELECT THE DATE OF THE IMAGE PACKAGE FOR WHICH TO BROWSE.
     IMAGE
              VOLUME DSNAME
CMD
     IMAGCLG1 VPWRKG IFO.IFOT.PACKAGE.IMAGCLG1
. .
     IMAGCLG2 VPWRKG IFO.IFOT.PACKAGE.IMAGCLG2
. .
     IMAGTST1 VPWRKG
IMAGTST2 VPWRKG
                       IFO.IFOT.PACKAGE.IMAGTST1
. .
                       IFO.IFOT.PACKAGE.IMAGTST2
. .
     IMAGTST3 VPWRKG IFO.IFOT.PACKAGE.IMAGTST3
```

To select an Index, place an "S" on the Command Line and press enter. This action will immediately display the List of Members associated with the selected Index. Note that the "Name" of each Member after the "F" prefix is in the date format YYMMDD.

```
Image Focus - Select Stored Package
                                                                                                                          Row 1 to 12 of 12
COMMAND ===>
                                                                                                                            SCROLL ===> PAGE
    IMAGE PACKAGE DATASET: IFO.IFOT.PACKAGE.IMAGWEB1
                                 VOLSER: VPWRKG
Line Commands: S - Select Package
                                                                     R - Select Report
  CMD
              Date
                                 Result ----- Report Data Set Name -

        O7/21/19
        E
        IFO.IFOTBG.REPORT.D2017203.T1337229

        07/21/19
        E
        IFO.IFOTBG.REPORT.D2019203.T1626101

        07/22/19
        E
        IFO.IFOTBG.REPORT.D2019204.T1555024

        07/23/19
        E
        IFO.IFOTBG.REPORT.D2019205.T1624090

  . .
  . .
  . .
  . .

        07/30/19
        E
        IF0.IF0TBG.REPORT.D2019212.T1635241

        08/06/19
        E
        IF0.IF0TBG.REPORT.D2019219.T1121305

        08/07/19
        E
        IF0.IF0TBG.REPORT.D2019220.T1127271

  . .
  . .
  . .
             08/08/19 E IFO.IFOTBG.REPORT.D2019221.T1134020
  . .

        08/12/19
        E
        IFO.IFOTBG.REPORT.D2019225.T1204333

        08/13/19
        E
        IFO.IFOTBG.REPORT.D2019226.T1049394

        08/15/19
        E
        IFO.IFOTBG.REPORT.D2019228.T1104356

  . .
  . .
  . .
             08/19/19 E IFO.IFOTBG.REPORT.D2019232.T1133595
```

To select a Blueprint, place an "S" on the Command Line and press enter. This action will cause Image FOCUS to extract the IPL Parms from the New and Selected Blueprint and display the Compare Confirmation Screen. The "OLD IPL Parameters" are from the Selected Blueprint. The New IPL Parameters are from the Newly Created Blueprint. You should visually compare these to be certain that the Images are, if fact, comparable.

| COMMAND ===>                                                                                                    | Image Focus                                          | - Compare Confirmati                                                                                                    | ion                                                  |
|----------------------------------------------------------------------------------------------------|------------------------------------------------------|----------------------------------------------------------------------------------------------------|------------------------------------------------------|
| IMAGE COMPARISON W<br>PARAMETER LIBRARIE                                                                                        | ILL NOW COMPA<br>S.                                  | RE THE CONTENTS OF I                                                                                                    | THE SELECTED                                         |
| Old IPL Para                                                                                                    | meters                                               | New IPL Para                                                                                                    | ameters                                              |
| DATE:<br>IMAGE NAME:<br>IFL ADDRESS:<br>LOAD PARM:<br>SYSCATXX SUFFIX:<br>IEASYSXX SUFFIX:<br>HWNAME:<br>LPARNAME:<br>WMINEPID: | 08/15/19<br>IMAGWEB1<br>1000<br>0CE3W1.1<br>VM-TOKEN | DATE:<br>IMAGE NAME:<br>IPL ADDRESS:<br>LOAD PARM:<br>SYSCATXX SUFFIX:<br>IEASYSXX SUFFIX:<br>HWNAME:<br>LPARNAME:<br>WMUSAPED | 08/19/19<br>IMAGWEB1<br>1000<br>0CE3W1.1<br>VM-TOKEN |
| VMUSERID:<br>IF OLD AND NEW IPL<br>CAUSE OF DIFFERENC:<br>PRESS ENTER TO BEG                                                    | PARAMETERS A<br>ES THAT THIS<br>IN THE COMPAR        | VMOSERID:<br>RE DIFFERENT THEN TH<br>COMPARISON WILL NOT<br>ISON                                                               | ETPGMLN<br>HEY MAY BE THE<br>DETECT.                 |

If the Old and New Parameters indicate that the Images are, in fact, comparable, press enter to begin and display the Image Compare Summary Screen. The Image Compare Summary Screen contains the member name, the compare results, and the dataset name/volume serial where the original member resided.

| COMM | AND ===>       | -         | -         | SCROLL ===> PAG             |
|------|----------------|-----------|-----------|-----------------------------|
|      | Line Commands: | S- Compar | e Details | BN- Browse New EN- Edit New |
|      |                |           |           | BO- Browse Old EO- Edit Old |
| SELE | ECT ONE MEMBER | BELOW:    |           |                             |
| CMD  | MEMBER         | STATUS    | VOLUME    | DSNAME                      |
|      | LOADW8         | SAME      | Z8SYS1    | SYS1.IPLPARM                |
|      | IEASYM00       | SAME      | Z8RES1    | ADCD.Z112.PARMLIB           |
|      | IEASYS00       | SAME      | Z8RES1    | ADCD.Z112.PARMLIB           |
| ••   | IEASYSW8       | SAME      | USR001    | USER.PARMLIB                |
|      | IEASVC00       | SAME      | Z8RES1    | ADCD.Z112.PARMLIB           |
|      | PROG00         | SAME      | Z8RES1    | ADCD.Z112.PARMLIB           |
| ••   | PROGNE         | SAME      | USR001    | USER.PARMLIB                |
|      | IEAFIX00       | SAME      | Z8RES1    | ADCD.Z112.PARMLIB           |
| ••   | IEALPA00       | SAME      | Z8RES1    | ADCD.Z112.PARMLIB           |
|      | IEAPAK00       | SAME      | Z8RES1    | ADCD.Z112.PARMLIB           |
| ••   | LPALST00       | SAME      | Z8RES1    | ADCD.Z112.PARMLIB           |
| ••   | DIAG00         | SAME      | Z8RES1    | ADCD.Z112.PARMLIB           |
| ••   | IEAABD00       | SAME      | Z8RES1    | ADCD.Z112.PARMLIB           |
| ••   | IEADMP00       | SAME      | Z8RES1    | ADCD.Z112.PARMLIB           |
| ••   | IEADMR00       | SAME      | Z8RES1    | ADCD.Z112.PARMLIB           |
|      | COUPLE00       | SAME      | Z8RES1    | ADCD.Z112.PARMLIB           |
| ••   | GRSCNF00       | SAME      | Z8RES1    | ADCD.Z112.PARMLIB           |
| ••   | IGDSMS00       | SAME      | Z8RES1    | ADCD.Z112.PARMLIB           |
| ••   | IFAPRD00       | SAME      | Z8RES1    | ADCD.Z112.PARMLIB           |
| ••   | IFAPRD01       | SAME      | Z8RES1    | ADCD.Z112.PARMLIB           |
| ••   | CONSOL00       | SAME      | USR001    | USER.PARMLIB                |
| ••   | IEFSSN02       | SAME      | Z8RES1    | ADCD.Z112.PARMLIB           |
| ••   | IEFSSN00       | SAME      | Z8RES1    | ADCD.Z112.PARMLIB           |
| ••   | CLOCKNE        | SAME      | USR001    | USER.PARMLIB                |
| ••   | MSTJCLW8       | SAME      | USR001    | USER.PARMLIB                |
| ••   | IEACMD00       | SAME      | Z8RES1    | ADCD.Z112.PARMLIB           |
| ••   | COMMNDW8       | SAME      | USR001    | USER.PARMLIB                |
| ••   | COMMNDCG       | SAME      | USR001    | USER.PARMLIB                |
| •••  | SCHED00        | SAME      | Z8RES1    | ADCD.Z112.PARMLIB           |
| •••  | VATLSTW8       | SAME      | USR001    | USER.PARMLIB                |
| ••   | BPXPRMW8       | SAME      | USR001    | USER.PARMLIB                |
| ••   | IKJTSO00       | SAME      | Z8RES1    | ADCD.Z112.PARMLIB           |
|      | SMFPRM00       | SAME      | Z8RES1    | ADCD.Z112.PARMLIB           |
|      | IEAAPP00       | SAME      | Z8RES1    | ADCD.Z112.PARMLIB           |

The compare results will be one of the following conditions:

- SAME -New and Old members are the same
- DIFFERENT -New and Old members are different
- MISSING -Members don't exist in both packages
- ERROR -Error in the compare utility

To view the detailed differences between two Blueprint Members, place an "S" before the Member name and press enter. This will cause Image FOCUS to invoke the ISPF "Super Compare" utility, which in turn will display a detailed comparison report.

```
SYS07172.T110012.RA000.IFOTS.R0100558
BROWSE
                                            Line 00000000 Col 001 080
Command ===>
                                                   Scroll ===> PAGE
ISRSUPC - MVS/PDF FILE/LINE/WORD/BYTE/SFOR COMPARE UTILITY- ISPF FOR z/OS
NEW: SYS07172.T110012.RA000.IFOTS.R0100557(PROG00) OLD: SYS07172.T1100
                 LINE COMPARE SUMMARY AND STATISTICS

    130 NUMBER OF LINE MATCHES
    0
    TOTAL CHANGES (PAIRED+NONPAIRED

    0
    REFORMATTED LINES
    0
    PAIRED CHANGES (REFM+PAIRED INS

    0 NEW FILE LINE INSERTIONS
                                   0 NON-PAIRED INSERTS
                                    0 NON-PAIRED DELETES
    0 OLD FILE LINE DELETIONS
  130 NEW FILE LINES PROCESSED
  130 OLD FILE LINES PROCESSED
                  COMPARE-COLUMNS = 1:80 LONGEST-LINE = 80
LISTING-TYPE = DELTA
PROCESS OPTIONS USED: NOSEQ
```

To display a Blueprinted Member in ISPF Browse, use the Line Commands "BN" (for the New Blueprint) or "BO" (for the OLD Blueprint).

A Dynamic Change is one that occurs when the content of memory for LNKLst, APFLst or LPALst varies from the content of the member that would be used to re-IPL the named Image. To test for dynamic changes, place a "Y" on the selection line for the target Image and press enter. This action will immediately cause Image FOCUS to pass the Image Definition to the Inspection Server and request that the Defined Processing Options be performed and a new Blueprint be created. When the Inspection is complete and the Blueprint is available in memory, the Dynamic Change Summary screen is displayed.

```
Image Focus - Dynamic Change Summary
                                                     Row 1 to 4 of 4
COMMAND ===>
                                                     SCROLL ===> PAGE
  Line Commands: S - Compare Details BN - Browse Running System Data
                                  BO - Browse Inspection Data
SELECT ONE MEMBER BELOW:
CMD MEMBER STATUS
.. LNKLST SAME
                                *LNKLST*
.. LNKLST SAME

.. APFLST * DIFFERENT *

.. LPALST * DIFFERENT *
                                *APFLST*
                                 *DYNLPA*
    SYMLST
               SAME
                                 *SYMLST*
```

To view the detailed differences between two Blueprint Members, place an "S" before the Member name and press enter. This will cause Image FOCUS to invoke the ISPF "Super Compare" utility, which in turn will display a detailed comparison report.

```
SYS08242.T095905.RA000.IFOTS.R0101442 Line 00000000 Col 001 080
BROWSE
Command ===>
                                                   Scroll ===> PAGE
ISRSUPC - MVS/PDF FILE/LINE/WORD/BYTE/SFOR COMPARE UTILITY- ISPF FOR z/OS
NEW: SYS08242.T095905.RA000.IFOTS.R0101441(COMMNDCG) OLD: SYS08242.T0959
                LISTING OUTPUT SECTION (LINE COMPARE)
TD
      SOURCE LINES
   ----+----1----+----2----+----3----+----4----+----5----+----6----+----7----+-
T - COM='S TOPIP
D - COM='S TCPIP'
 ISRSUPC - MVS/PDF FILE/LINE/WORD/BYTE/SFOR COMPARE UTILITY- ISPF FOR z/OS
NEW: SYS08242.T095905.RA000.IFOTS.R0101441(COMMNDCG) OLD: SYS08242.T0959
                  LINE COMPARE SUMMARY AND STATISTICS
    2 NUMBER OF LINE MATCHES
                                    1 TOTAL CHANGES (PAIRED+NONPAIRED
                                    1 PAIRED CHANGES (REFM+PAIRED INS
0 NON-PAIRED INSERTS
0 NON-PAIRED DELETES
     0 REFORMATTED LINES
     1 NEW FILE LINE INSERTIONS
    1 OLD FILE LINE DELETIONS
     3 NEW FILE LINES PROCESSED
     3 OLD FILE LINES PROCESSED
LISTING-TYPE = DELTA
                    COMPARE-COLUMNS = 1:80
                                                LONGEST-LINE = 80
PROCESS OPTIONS USED: NOSEQ
```

To display a Blueprinted Member in ISPF Browse, use the Line Commands "BN" (for the Running System) or "BO" (for the Inspection Data).

#### 7.1.2.4 Index Report

To display the Report Index for the last Inspection, place an "N" on the Command Line and press enter. This action will immediately cause Image FOCUS to locate the last Inspection Report, build a Report Index and display the Report Index as a scrollable table sorted by Inspection Results so the most severe problems are shown at the top of the Index.

### 7.1.3 Re-Discovery

As the Sysplex for the Running System (the Sysplex Image FOCUS is installed on) may have been modified, it is advisable to refresh the screen by placing an "F" next to the Sysplex name and pressing enter. This action will invoke "Re-Discover" and update the Screen with the latest Sysplex/Image information for the running system -the system Image FOCUS is installed on.

### 7.1.3.1 Operational Considerations

Care should be taken in using the Re-Discovery "F" line command once new System Images have been added or old Images deleted. Using "F" will WIPE OUT the current Image List, replacing it with only those Images discovered as part of the Sysplex in which Image FOCUS is running.

## 7.1.4 Report INDEX

Placing an "N" on the command line next to the name of a specific Sysplex or Image and pressing enter will display the Inspection Index for the selection.

#### 7.1.5 Adding an Image

To add an Image to an existing Sysplex, place the cursor on the command line before the Sysplex Name, enter "I" or "R" and press enter. This action will immediately insert a new row below the selected Sysplex. This is the place marker for your new Image. Now select the Image using the "S" line command and press enter. This will display the Image Definition Panel.

#### 7.1.6 Creating a New Sysplex

To create a New Sysplex, place "IX" on any line command and press enter. This will cause a new Sysplex to appear below the line selected. Note that care should be taken when doing this as selecting a command line within the Images of an existing Sysplex will split the existing Images between the existing and new Sysplex. Once the Sysplex is added, place an "I" on its command line to add an Image. Repeat the process using either the "I" or "R" until you have added all the required Images. Each Image added will need to be defined before an Inspection can be requested.

## 7.1.7 Cloning an Image

To clone an Image to an existing Sysplex, place the cursor on the command line before the Image Name, enter "R" and press enter. This action will immediately insert a new duplicate row below the selected Image. This is the place marker for your new Image Clone. Now select the Image using the "S" line command and press enter. This will display the Image Definition Panel.

### 7.1.8 Cloning a Sysplex

To Clone a Sysplex, place the "R" on the command line before a Sysplex name and press enter. This will cause a Clone Sysplex with Images to appear at the bottom of the selection list. If necessary, select each Image using the "S" line command to display the Image Definition Panel and update the Image Definition as needed.

## 7.2 Release Inspection

In order to take full advantage of the latest in processing power and software function, it is often necessary to upgrade to a new release of the Operating System and/or its Subsystems. Image FOCUS is designed and programmed to "Understand" these Release Changes and their potential impact on the Sysplex/Image and Subsystem Configurations.

### 7.2.1 New Release Support

As IBM makes new Release Announcements, it will often release certain documentation that can be used to evaluate the impact that the anticipated release will have on existing Systems. NewEra believes that such documentation will generally be available 1 - 2 months before the new release becomes available and is committed to providing support for the new release on or about its actual release date. All Image FOCUS Inspectors provide same day support for new releases and are up-to-date through z/OS V2R4.

### 7.2.2 Image Selection

New Release Analysis at the Image Level begins by selecting an Image from the list of available Images presented in the Release Inspection Selection Screen. To access this panel, use the IR command from the Main Workbench View.

```
Image Focus - Release Inspection Selection
                                                 Row 1 to 2 of 2
COMMAND ===>
                                                  SCROLL ===> PAGE
 Line Commands: S - Select X - Run Sysplex Inspection W - Work with an Image
   F - Rediscover Sysplex Images (running system)
   N - Report Index (Browse, Print, Mail, Reports)
   I - Insert Image IX - Insert Sysplex D - Delete R - Repeat
LINE -- ENTRY -- SYS(PLEX) IPL LOAD
                                  REL ----- LAST INSPECTION -----
CMD TYPE NAME
               NAME ADDR PARM
                                  LVL
                                        DATE
                                                 TIME
                                                        RESULT
    S PROD0001 SVSCPLEX
. .
    I IMAG0001 SOW1
                       1000 OCE3W1.1
                                   109
```

#### 7.2.2.1 Line Commands

The Line Command Options available on the Release Inspection Selection Panel are the same as those found on the Image Inspection Selection Panel. For a full description of these Line Commands, see section 3.1 of this document - Sysplex/Image Inspection. In this section, the SELECT Line Command "S" will be discussed.

#### 7.2.2.2 Selecting an Image

To Select an Image, place an "S" next to its name and press enter. This action will immediately display the Define Image for Release Inspection panel.

| COMMAND>        | Ima   | .ge Focus - D | efine Image  | for Release   | Inspection              |
|-----------------|-------|---------------|--------------|---------------|-------------------------|
| COMMAND ===>    |       | (             | NOED AGGTON  | ED NAME -     |                         |
| TMAGE NAME      | ==>   | TMAG0001      | UP TO EIG    | IT CHARACTERS | 5)                      |
| TINIOD WIND     | ,     | 111100001     | 01 10 1101   |               |                         |
| MVS IPL INPUT   |       |               |              |               |                         |
| MVS IPL ADDRESS | ==>   | 1000          | (FOUR DIGI   | rs)           |                         |
| MVS LOAD PARM   | ==>   | 0CE3W1.1      | UP TO EIGH   | HT CHARACTERS | 5)                      |
| SYSCAT SUFFIX   | ==>   |               | (IEA347A SI  | PECIFY MASTER | R CATALOG PARAMETER)    |
| IEASYSOO SUFFIX | ==>   |               | (IEA101A SI  | PECIFY SYSTEM | 1 PARAMETERS)           |
| ADD'L COMMNDxx  | ==>   |               | (SEE DOCUM   | ENTATION)     |                         |
| FILTERING INPU  | JT    |               |              |               |                         |
| HARDWARE NAME   | ==>   | VM-TOKEN      | (PROCESSOR   | NAME)         |                         |
| LPAR NAME       | ==>   |               | (LPAR NAME)  | )             |                         |
| VM USERID       | ==>   | ETPGMQC       | (MVS VM USI  | ERID)         |                         |
| PROCESSING OP   | TIONS | OPSYS DSRP    | T JES2 JES3  | VTAM TCPS LC  | DAD MBRS PLCY CST1 CST2 |
| INSPECTION      | ==>   | У У           | N N          | N N N         | N N N N                 |
| RELEASE LEVEL   | ==>   | 204           | 204 204      | 204 204 2     | 204 204 204 204 204     |
| CONSOLE ENHANCE | ==>   | N (           | Console Enha | ancements Fea | ature for V1R4 only)    |
|                 |       |               |              |               |                         |
| Release Levels: |       | 106- V1R6     | 109- V1R9    | 112- V1R12    | 202- V2R2               |
|                 |       | 107- V1R7     | 110- V1R10   | 113- V1R13    | 203- V2R4               |
|                 |       | 108- V1R8     | 111- V1R11   | 201- V2R1     | 204- V2R4               |
|                 |       |               |              |               |                         |

#### 7.2.2.3 Release Level

To Inspect an Image and/or its Subsystems at varying release levels, set the numeric value of the Release Level to the 3-digit number that corresponds with the desired Release Level and press enter. This action will immediately begin an inspection and display an Inspection Report.

## 7.2.3 Working with an Image

Working with an IMAGE allows you to bypass the Inspection of the complete Sysplex and focus on a single Image. Think of it as your "Personal Sandbox". To Work with an Image, place a "W" before the Image Name in the "System Inspection Selection" Panel and press enter. This action will immediately display the "Single Image Inspection" Panel showing the Image and System names, IPL and LOAD Parms and the date, time and results of the last Image Inspection Report.

Using the Available Line Commands, you can Select and modify an Image Definition, Execute an Inspection, Compare the current system configuration to a stored Blueprint, or Compare the current definitions of the LPALst, LNKLst & APFLst to those specified in the PROGxx or LNKLSTxx member(s).

#### 7.2.3.1 Image Definition

To Select an Image and display its definition, place an "S" on the Command Line that appears before the Image Name and press enter. This will display the Image Definition Panel for a Single Image. An Image Definition defines the parameters that Image FOCUS will pass to the Inspection Server when you request an Inspection.

```
Image Focus - Define Image for Single Image Inspection
                   COMMAND ===>

    IMAGE NAME
    => IMAGWEB1
    UP TO EIGHT CHARACT

                                           UP TO EIGHT CHARACTERS: DEFAULTS
                                         TO MVS SYSTEM NAME WHEN FOUND)
MVS IPL INPUT(FOUR DIGITS)MVS IPL ADDRESS ==> 1000(FOUR DIGITS)MVS LOAD PARM ==> 0CE3W1.1(UP TO EIGHT CHARACTERS)SYSCAT SUFFIX ==>(IEA347A SPECIFY MASTER CATALOG PARAMETER)IEASYS00 SUFFIX ==>(IEA101A SPECIFY SYSTEM PARAMETERS)ADD'L COMMNDxx ==> CG(SEE DOCUMENTATION)
   MVS IPL INPUT
   FILTERING INPUT
HARDWARE NAME ==> VM-TOKEN (PROCESSOR NAME)
LPAR NAME ==> (LPAR NAME)
HARDWAKE NAME => (LPAR NAME)

LPAR NAME => ETPGMLN (MVS VM USERID)

VM USERID => ETPGMLN (Concatenated i
                                           (Concatenated in front of LOADxx Parmlibs)
DATASET ==>
   INSPECTION AREA ---System--- ---Subsystems---- -Supplemental- --Custom--
   PROCESSING OPTIONS OPSYS DSRPT JESX VTAM TCPS CICS LOAD MBRS PLCY CST1 CST2
INSPECTION
                   ==>
                              Y Y Y N Y Y Y
                                                                                   Ν
                                                                                          Ν
                                                                                                  N
```

Note that these are "Local Definitions" and therefore changes to them will have no effect on those definitions that define Images that have been promoted to Production. Once you have defined an Image for Inspection, press enter to begin the Image Inspection. When the Inspection is complete, the Image Index is displayed. Use the various Index Line Commands to display the various sections of the Inspection Report. Each element of the Image Definition was discussed in detail earlier in this chapter.
### 7.2.3.2 ADD'L PARMLIB INPUT

One field of the Image Definition that is unique to "Working with an Image" is "ADD'L PARMLIB INPUT". Use this field to enter the name of a dataset that you would like to have Image FOCUS concatenate BEFORE those found in the LOADxx member. Such an entry would result in the following additional message appearing immediately before the ParmLib Concatenation process notices within an Image Inspection Report:

IFO0617I SYS1.ADCD10.PARMLIB.TEST ON VOLUME OS39RA IS AN ALTERNATE PARMLIB

By default, your TSOUSERID is appended as the first HLQ of the dataset name entered. If you want to specify an absolute dataset name without this qualification, precede and end the name with a single quote. Of course, you will have to allocate and populate this additional dataset with the members you want to work with. If the dataset is invalid or not found, Image FOCUS will bypass this additional dataset in the concatenation of the parmlib dataset specified in LOADxx.

### 7.2.3.3 Duplicate Line Commands

The remaining Line Commands available from this panel and their function duplicate those explained in detail in this Users Guide in the Section titled Sysplex/Image Inspection - Working with an Image.

# 7.3 Actions

The "Actions" Option will automatically discover and display the "Current Production Inspection Definitions" and compare them to the users "Current Workbench Inspection Definitions". From the Production entries shown in the Copy Controlled Definitions panel, new or existing members in an Image FOCUS Workgroup may access and copy (inherit) these into their Workbench.

```
Image Focus - Copy Controlled Definitions
                                                        Row 1 to 15 of 15
COMMAND ===>
                                                         SCROLL ===> PAGE
 Line Commands: C - Copy
                            CR - Copy w/replace
          Controlled -----> Workbench
LINE -- ENTRY -- SYS(PLEX) IPL -- ENTRY --
                                              SYS(PLEX) IPL
CMD TYPE NAME
                  NAME
                          ADDR
                                  TYPE NAME
                                                NAME
                                                         ADDR
     S PROD0001 SVSCPLEX
. .
     I IMAGWEB1 SOW1
                          1000
. .
                                   S PROD0001 SVSCPLEX
. .
                                    I IMAGWEB1 SOW1
                                                         1000
. .
     S PROD0002 SVSCPLEX
. .
                          1000
     I IMAGCLG1 SOW1
. .
     I IMAGCLG2 SOW1
                          1000
. .
                                    S PROD0002 SVSCPLEX
. .
                                    T TMAGCLG1 SOW1
                                                         1000
. .
                                    Т
                                      IMAGCLG2
                                                SOW1
                                                         1000
. .
                                      PROD0005 SVSCPLEX
                                    S
. .
                                      IMAGTST1
                                                SOW1
                                                         1000
                                    Т
. .
                                    I IMAGTST2 SOW1
                                                         1000
. .
                                    I IMAGTST3 SOW1
                                                         1000
. .
                                    Ι
                                       IMAGTST4
                                                SOW1
                                                         1000
                    ********* Bottom of data *********
```

# 7.3.1 Production Entries

The entries shown in the left most columns are derived from the shared Image FOCUS Settings that define the current set of Production Sysplex/Image(s). If you wish to Copy a Sysplex/Image Group, place the Line Command selection character "C" before the Sysplex Entry Name and press enter. The entire Group will be Copied from Production and the panel redisplayed. You will notice that the selected entry will no longer appear in the Production Column. If you wish to redisplay/refresh the panel, PFK3 out to the Workbench View Main Menu and reselect the "ACTIONS" Option. This will redisplay the Copy Controlled Definitions panel with all columns fully populated.

# 7.3.2 Workbench Entries

The entries shown in the right most columns are derived from your Workbench and are shown, for information purposes only, in related Sysplex/Image Groups. Line Commands will not function with these entries and should they be used, Image FOCUS will display the message, "Invalid Line Command".

# 7.4 Component Inspection

The images in a Sysplex are created from the parameters that define the configurations of an Operating System and its related Subsystems; JES2, JES3, VTAM and TCP/IP. In both Sysplex and Image Inspection, the inspection of one or all of the subsystems can be optionally requested. When such a "Full Inspection" is run, the location of the start-up files and symbolic values needed by the subsystem is automatically determined by Image FOCUS during the OPSYS Inspection or from the Additional COMMNDxx specified in the Image Definition. While this processing methodology simplifies the knowledge needed to run a "Full Inspection", it does not address the organizational issues of different technical groups supporting different elements of the Sysplex and/or Image nor does it address the Unit Testing requirements of individual organizations. The Subsystem Inspectors are designed to allow those with a need to access only VTAM, for example, to define and test only VTAM with no concern for the operations of, for example, JES2, TCP/IP or CICS.

# 7.4.1 Re-using a Component Definition

In the Workbench View Menu, enter the "Y" option on the command line and press enter. This action will display the Single Component Inspection screen. This screen displays a list of defined Component Inspectors.

### 7.4.1.1 Inspection Notes

- Inspects the selected item without inspecting the whole Operating System;
- Uses the running system libraries (LINKLIB, LPALIB, etc.);
- Uses the running system Systems Symbol definitions;
- Uses the running system Parmlib concatenation for includes from the system Parmlib;
- Inspection of Parmlib member IEAOPTxx will always be in GOAL mode.

To select a Component Inspector, type it into the Component Type field and press enter. This action will immediately display the Subsystem Inspection Definition Screen.

### 7.4.1.2 Component Inspection Definition

The Component Definition Screen shows the Inspector Type, the state of certain optional Inspection settings and the name of the source configuration file to be inspected.

```
Image Focus Single Component Inspection
COMMAND ===>
Component Type ==> (PARMLIB, JES2, JES3, VTAM,
TCPIP, TCPDATA, RESOLVER, TELNET,
FTP, SMTP, OMPROUTE, CICS,
LOAD, MBRS, CSDS, CUST1, CUST2)
Inspection Notes:
* Inspects the selected item without inspecting the whole Operating System.
* Uses the running system libraries (LINKLIB, LPALIB, etc.).
* Uses the running system Systems Symbol definitions.
* Uses the running system Parmlib concatenation for includes from the system
Parmlib.
* Inspection of Parmlib member IEAOPTxx will always be in GOAL mode.
```

For component inspections spanning multiple source datasets and requiring dataset concatenation, the source definition fields are scrollable - allowing for up to 16 dataset names. The LOAD and OTHER definition fields are scrollable and allow for additional source dataset names.

Changes can be made at any time to these definitions which will be automatically saved as you PFK3 back to the prior screen. Once satisfied with the settings, press enter. This action will immediately begin the defined Inspection. When the Inspection is complete, the Inspection Report is displayed in ISPF Browse.

## 7.4.2 Report Selection Options

Existing Reports can also be selected from the list using the following Optional Line Commands:

### 7.4.2.1 Browse

Enter "B" to Display the last Report.

7.4.2.2 Delete

Enter "D" to Delete the last Report and the Inspection Definition.

7.4.2.3 Mail

Enter "M" to Mail the last Report.

7.4.2.4 Print

Enter "P" to Print the last Report.

# 7.5 Workbench Reports

All Inspection Reports created in the Workbench View are accessed via the Inspection Report Selection Menu. Select R from the main Workbench panel to access this panel. Once in this Menu, select one of the four report classes and press enter. This action will immediately display a list of the available selected Reports in the Image Report Operations Screen.

```
Image Focus - Inspection Report Selection
Option ===>
      Workbench - SYSPLEX/IMAGE Inspection
                                                                  - DEMO2
 FΧ
                                                         Userid
                                                                  - 17:12
                                                         Time
      Workbench - Release Inspection
                                                         Terminal - 3278
 FR
                                                         System - SOW1
                                                                 - IFOT
     Workbench - Single Image Inspection
 FΙ
                                                         Applid
                                                          Image Focus 16.0
  FΥ
     Workbench - Single Component Inspection
                                                           Patch Level 000
 Х
      Exit
                  - Return to the previous menu
NewEra Software, Inc.
 Our Job? Help you make repairs, avoid problems, and improve IPL integrity.
```

# 7.5.1 Image Report Operations

Regardless of the Report Class selected, the format for displaying the available reports and Line Commands are the same. To select a report from the list, place a Line Command on the selection line immediately preceding the desired report and press enter. This action will immediately select the desired report and execute the selected command.

| COMM | MAND ===>   |       |            |        |         |          | SCROLL ===> PAGE       |
|------|-------------|-------|------------|--------|---------|----------|------------------------|
|      |             |       | Workbench  | Single | e Image |          |                        |
| Lir  | ne Commands | : S - | Select Rep | port   | D - De  | lete Rep | oort DF - Delete Force |
|      |             |       |            |        |         |          | DATA SET NAME          |
| CMD  | DATE        | TIME  | NAME       | CLUST  | ITEMS   | RESULT   | PROBI2.IFO.REPORT.     |
|      | 09/23/2019  | 12:51 | IMAGWEB1   | Y      | 1       | ERROR    | D2019266.T1251112      |
|      | 09/23/2019  | 11:20 | IMAGWEB1   | Y      | 1       | ERROR    | D2019266.T1120431      |
|      | 09/21/2019  | 09:15 | IMAGWEB1   | Y      | 1       | ERROR    | D2019264.T0915158      |
|      | 09/18/2019  | 10:25 | IMAGWEB1   | Y      | 1       | ERROR    | D2019261.T1025464      |
|      | 09/10/2019  | 11:41 | IMAGWEB1   | Y      | 1       | ERROR    | D2019253.T1141335      |
|      | 09/08/2019  | 09:47 | IMAGWEB1   | Y      | 1       | ERROR    | D2019251.T0947054      |
|      | 09/04/2019  | 10:50 | IMAGWEB1   | Y      | 1       | ERROR    | D2019247.T1050599      |

### 7.5.2 Line Commands

To select a report, place the Command Character(s) on the "CMD" line in which the desired report appears and press enter. Available Commands include:

### 7.5.2.1 Select Report

If you are working with Sysplex/Image Inspections, Release Inspections or Single Image Inspections, the report selected will be displayed using the Report INDEX Interface. Using the available INDEX Line Commands, you select INDEX Entries to display the full report or segments thereof. If you are working with the Subsystem Inspection Report Inventory, selected reports will be displayed in ISPF Browse.

#### 7.5.2.2 Delete Report

To delete a report, place a "D" or "DF" on the Command Line and press enter. This action will immediately delete the selected Report Dataset, refresh and redisplay the panel.

## 7.6 Workbench Options

Workbench Foreground Processes will generate Inspection Reports. The location and number of these reports is controlled using the Foreground Options Menu. You can access this panel by selection 'O' on the Workbench View Selections panel.

| COMMAND ===>                                                                                                    | s - Workbench Options<br>SCROLL ===> PAGE                                                                                                    |
|----------------------------------------------------------------------------------------------------|----------------------------------------------------------------------------------------------------|
| Sysplex Report Dataset:<br>1st Level Index ==> &SYSPREF<br>2nd Level Index ==> IFOSP<br>3rd Level Index ==> REPORT<br>Reports to keep ==> 15         | <pre>Import/Export Dataset:     lst Level Index ==&gt; &amp;SYSPREF     2nd Level Index ==&gt; IFOWK     3rd Level Index ==&gt; IXPORT</pre> |
| Sysplex Release Report Dataset:<br>1st Level Index ==> &SYSPREF<br>2nd Level Index ==> IFORL<br>3rd Level Index ==> REPORT<br>Reports to keep ==> 15 | Allocation for Workbench Sysplex Reports:<br>CYLs Primary/Secondary ==> 2 / 2                                                                |
| Single Image Report Dataset:<br>1st Level Index ==> &SYSPREF<br>2nd Level Index ==> IFO<br>3rd Level Index ==> REPORT<br>Reports to keep ==> 15      | Allocation for Single Image Reports and<br>Report processing work files:<br>CYLs Primary/Secondary ==> 1 / 1                                 |
| Component Report Dataset:<br>1st Level Index ==> &SYSPREF<br>2nd Level Index ==> IFOSS<br>3rd Level Index ==> REPORT<br>Reports to keep ==> 15       | Allocation for Component Reports:<br>CYLs Primary/Secondary ==> 1 / 1                                                                        |

# 7.6.1 Report Dataset Naming

Sysplex, Release, Single Image and Subsystem Inspection Reports can all be stored in independently named datasets. This is accomplished by using the values specified in the 1st, 2nd and 3rd Level Index Fields for each report class. Overtype the default values to your individual or site standards, being certain to use only valid dataset naming characters.

You may use either &SYSPREF and/or &SYSUID as the value of the 1st, 2nd and/or 3rd Level Index.

In addition to these three definable qualifiers, Image FOCUS will add a fourth which denotes the "DATE" and a Fifth which denotes the "TIME" in naming and/or allocating the final report dataset.

### 7.6.1.1 Reports to Keep

To limit the number of Foreground Inspection report datasets, set this value to the desired limit. If the value is set to ZERO, all report datasets are kept.

### 7.6.1.2 Import/Export Dataset Naming

Image FOCUS definitions, settings and panels are stored in an independently named dataset during Import/Export operations. This dataset is named using the values you specify in the 1st, 2nd and 3rd Level Index Fields. Overtype the default values to your individual or site standards, being certain to use only valid dataset naming characters.

#### 7.6.1.3 Workbench Mail Settings

The Mail Option requires authorization to use TCP/IP services under OS/390 or z/OS by defining a RACF OMVS segment. Your installation may have a default OMVS segment defined and no further customization may be needed. If you receive an ICH408I message indicating that no OMVS segment was defined when running Mail functions, then the OMVS segment has not been set up properly.

### 7.6.1.4 Using the Mail Option

To configure or re-configure the User Inspection Notification Settings, select Notify (N) from the Image FOCUS Workbench View. The Notifications Settings Menu will appear.

```
Image Focus - User Notification Settings
COMMAND ===>
                                                           SCROLL ===> PAGE
  Mail Server (Name or IP address of SMTP server)
   ===> MAIL.LIVEZONE.NET
  From (Email address)
   ===> SUPPORT@NEWERA.COM
  Primary
  Destination (Email address)
   ===> CLG@NEWERA.COM
  Secondarv
  Destination (Email address)
   ===>
  TCP/IP
                (Name of TCP/IP service or blank for default service)
   ===>
                (Timeout in seconds for TCP/IP operations)
  Timeout
   ===> 060
                (Port for SMTP connection or blank for default port)
  SMTP Port
   ===>
  Prompt
                 (Always prompt for for Mail Settings)
   ===> N
                 (Y/N)
```

Enter or overtype the values for the following mail configuration variables:

## 7.6.1.5 Mail Server

This is the fully qualified name of the SMTP server that will be used to send the mail.

## 7.6.1.6 From

This is the email address of the person, organization or server that is sending the mail or designated to receive acknowledgement. The IFO Report Server will automatically respond to this address with an "Acknowledgement" of receipt noting the success of the upload. In the event the Server is unable to complete the upload, it will note the reason for the failure in the acknowledgement.

### 7.6.1.7 Primary Destination

The Primary Destination or default destination of Inspection Reports sent using the "M" Function should be SUPPORT@NEWERA.COM, a NewEra Software monitored EMAIL ADDRESS. However, this value maybe overtyped with any valid email address.

#### 7.6.1.8 Secondary Destination

The Secondary Destination may be any valid email address. Inspection Reports arrive embedded as text in the main body of the email and as an attached file.

#### 7.6.1.9 TCP/IP

This is the name of the TCP/IP address space. It may be left blank if the default address is used.

#### 7.6.1.10 Timeout

This is the value of the TIMEOUT in seconds that will be used as Image FOCUS waits for confirmation of contact with the receiving entities.

#### 7.6.1.11 SMTP Port

This is the value of the port used for SMTP connection. Leave this field blank to use the default port number.

### 7.6.2 Selecting and Sending Mail

To send mail, you must select "M" from one of the panels or screens that support this option. As soon as enter is selected, the User Notifications Settings Screen is displayed overlaying the current Screen; the report is packaged as an attachment, a mail message is created and sent. The number of Records, actually the number of lines in the report, is counted as the report is sent. When the process is complete, select "EXIT" to close the Mail Processing Status Screen and return to the underlying menu or screen.

```
Timeout ===> 060 (Timeout in seconds for TCP/IP operations)
Records Sent: XXXXX
Press END to EXIT
```

# 8 Definitions & Settings

Definitions and Settings give you access to Import/Export Migration Tools that assist you as you move to new releases of Image FOCUS and options that allow you to build Custom Inspectors and Reports.

# 8.1 Custom Inspectors and Applications

User-created or "Plug-in" applications that perform custom Inspection or Reporting tasks can be added dynamically as needed. To add an Inspector or Application, enter a "D" on the command line of the Main Menu and press enter. This action will display the Definitions & Settings Main Menu.

|               |                        | Image Focus - Definitions & Settings                 |                                                                                          |
|---------------|------------------------|------------------------------------------------------|------------------------------------------------------------------------------------------|
| Optio         | on ===>                |                                                      |                                                                                          |
| С             | Custom                 | - Define Inspectors & Applications                   | Userid - DEMO2<br>Time - 10:25                                                           |
| М             | Migrate                | - Migrate Definitions & Settings                     | Terminal - 3278<br>System - S0W1<br>Applid - IFOT<br>Image Focus 16.0<br>Patch Level 000 |
| Х             | Exit                   | - Return to the Image Focus Primary Menu             |                                                                                          |
| NewEra<br>Our | Software,<br>Job? Help | Inc.<br>you make repairs, avoid problems, and improv | e IPL integrity.                                                                         |

# 8.1.1 Defining Custom Inspectors & Applications

A Custom Inspector is one of two unique inspectors you define (in addition to the LOAD Inspector) that can be included with and run inline with Sysplex, Image and New Release Inspections.

- A parm field from the JCL is passed to an inspector, and
- An "Include member from the system PARMLIB concatenation".

### 8.1.1.1 Custom Inspector Selection

Selecting option 'C' from the Definitions & Settings Menu will display the Custom Inspectors & Applications Selection Screen.

```
Image Focus - Custom Inspectors and Applications
Option ===>
                                                          Userid - PROBI2
  I Inspectors - Custom Inspectors
                                                          Time
                                                                  - 10:50
                                                         Terminal - 3278
     Applications - Custom Applications
  А
                                                          System - SOW1
                                                          Applid
                                                                 - IFOT
                                                          Image Focus 16.0
                                                           Patch Level 000
      Exit
                   - Return to the Image Focus Primary Menu
  Х
NewEra Software, Inc.
 Our Job? Help you make repairs, avoid problems, and improve IPL integrity.
```

Selecting option 'I' from the Custom Inspectors & Applications Settings Menu will display the Custom Inspectors Selection Screen.

| Im<br>COMMAND ===>                  | age Focus -  | Custom Inspector Selection     | Row 1 to 5 of 5<br>SCROLL ===> PAGE     |
|-------------------------------------|--------------|--------------------------------|-----------------------------------------|
| Line Commands:                      | S - Select D | efinition D - Disable (Clears  | Definition)                             |
| SELECT ONE OR MO                    | RE ITEMS BEL | OW:                            |                                         |
| LINE INSPECTOR                      | STATUS       |                                |                                         |
| CMD NAME                            |              | TITLE                          |                                         |
| LOAD                                | ENABLED      | LOAD MODULE INSPECTOR          |                                         |
| MBRS                                | ENABLED      | PDS MEMBER INSPECTOR           |                                         |
| PLCY                                | ENABLED      | POLICY INSPECTOR               |                                         |
| CUST1                               | DISABLED     |                                |                                         |
| CUST2                               | DISABLED     |                                |                                         |
| * * * * * * * * * * * * * * * * * * | *****        | *** Bottom of data *********** | * * * * * * * * * * * * * * * * * * * * |

To define a Custom Inspector, place an "S" on the selection line before CUST1 or CUST2. To update the location of the installed LOAD Inspector that you have downloaded from the NewEra Web Site, place the "S" before the Inspector Name LOAD. Now press enter to display the Custom Inspector Definition Screen.

## 8.1.2 Custom Inspection Definition

#### **Custom Inspector Definition Screen**

```
Image Focus Define Custom Inspection
COMMAND ===>
Inspector Name : CUST1 (Name of Inspector)
Inspector ID : U3 (2-Character Inspector ID)
Inspector Title ==>
                               (1 to 32 Character Title)
 Configuration File (Required)
                        (Configuration File DD in JCL)
Source DDNAME ==>
V-Format Recs ==> N
                                 (Allow variable length records in source Y/N)
Sequential Type ==> N (Source is sequential or PDS w/Member
                                                                         Y/N
 Setup (Optional)
Program Name ==>
                               (PGM= in JCL of component to be inspected)
             ==> 2
Panel Suffix
                                 (Component Inspector panel suffix)
 INSPECTION PROGRAM (Optional)
Load Module Name ==>
    - OR -
Rexx Program Name ==>
Rexx Program Resides in:
                                 (fully qualified Data Set Name)
    Data Set Name ===>
    Volume Serial ===>
```

To define a custom inspector, provide the required Name, ID and Inspector Title. Next, provide the name of the source dataset, its format and the optional program name (PGM=), if any, that will appear in the JCL used to start the subsystem that is the target of the inspector.

If a custom inspection application is written in assembler or REXX exits are to be used, place its program name in the appropriate Inspection Program Name field. PFK3 and the Custom Inspector Settings are saved and become available to the Sysplex, Image, Release and Subsystem Inspection Definition Screens.

# 8.1.3 Defining Custom Applications

User-created or "Plug-in" applications that generate Custom Report(s) can be added to Image FOCUS at any time and accessed directly via the Image FOCUS user interface.

### 8.1.3.1 Custom Report Selection

You may define up to seven Custom Applications. To add or modify a Custom Application Definition, select option A from the Custom Inspectors and Applications panel. This action will immediately display the Custom Application Selection Screen.

```
Image Focus - Custom Application Selection Row 1 to 11 of 11
COMMAND ===>
                                                                                                        SCROLL ===> PAGE
   Line Commands: S - Select Definition D - Disable (Clears Definition)
SELECT ONE OR MORE ITEMS BELOW:
                     INDEX
LINE APPL
                                         REXX STATUS
        NAME
                         CMD
CMD
                                         PGM
                                                                            ----- TITLE ---

    CMD
    NAME
    CMD
    PGM
    -----------
    TITLE

    ..
    INDEX
    SF
    NSIMDE
    ENABLED
    REPORT INDEX TOOLS

    ..
    CEDIT
    HS
    NSIMCEA
    ENABLED
    CONTROL EDITOR TOOI

    ..
    ISNBASE
    IB
    ISNBASE
    ENABLED
    ISNBASE

    ..
    ISNEDIT
    ED
    ISNEDIT
    ENABLED
    ISNEDIT

    ..
    ISNDASD
    DA
    ISNDASD
    ENABLED
    ISNDASD

    ..
    UST1
    DISABLED
    ISNDASD
    ISNDASD

                                                                           CONTROL EDITOR TOOLS
. .
      CUST1
                                                       DISABLED
     CUST2
                                                       DISABLED
••
     CUST3
                                                       DISABLED
. .
      CUST4
                                                       DISABLED
. .
      CUST5
                                                       DISABLED
. .
      CUST6
                                                       DISABLED
. .
```

### 8.1.3.2 Custom Application Definition

To define a Custom Application, put an S on the command line next to the Application you wish to define and press Enter. This action will display the Define Custom Application panel. Using this screen, you define to Image FOCUS the name, location, commands and points of entry that will be used to access the application that will be used to create the Custom Application.

### 8.1.3.3 Line Commands

The defined application/report can be called using one of six possible line commands from either foreground or background operations including the Inspection Report Index. The assigned commands MUST be represented by 2 UPPER CASE Characters.

| <pre>Image Focus Define Custom Application COMMAND ===&gt;</pre>                                                                              |
|----------------------------------------------------------------------------------------------------|
| Name : CUST1 (Name of Application)<br>Title ===>                                                                                              |
| (1 to 32 Character Title)<br>APPICATION PROGRAM                                                                                               |
| Line Command Chars: (2 Character Line Commands)                                                                                               |
| Rexx Program Name ===> (7 Characters)<br>Rexx Program Resides in: (fully qualified Data Set Name)<br>Data Set Name ===><br>Volume Serial ===> |
| REPORTS                                                                                                    |
| Indexed Report members allowed:                                                                                                    |
| ===> ===> ===>                                                                                                    |
|                                                                                                    |
| Inspection Reports allowed: (Y/N)                                                                                                    |
| Workbench:Sysplex===> NSysplexRelease===> NSingle Image ===> NComponent===> N                                                                 |
| Controlled: Sysplex ===> N                                                                                                    |

## 8.1.4 Application Interface Examples

All custom Inspectors and/or Reports must be called by Image FOCUS via a REXX application.

### 8.1.4.1 Calling Source

Since Report Applications defined to Image FOCUS may be called by their own "Native Interface" via TSO, it may be important for your application to distinguish which interface is actually making the call. Since Image FOCUS will QUEUE parameters to the application via the stack, one way to determine the calling source is to determine if there is data in the QUEUE. The following sample can be added to make this determination.

#### 8.1.4.2 QUEUED Parameters

If you determine that Image FOCUS has QUEUED parameters to the stack, you may want to PULL them and use them individually in your application. To PARSE the stack and PULL these parameters into your application, add the following REXX Statement.

A sample Custom Inspector can be found in the INSTLIB member SAMREXX. Note that REPCMD, as shown in the example below, is the Line Command that you entered to call the application. Image FOCUS supports up to six such Line Commands calling the same Application. It is recommended that you use these various possible commands as needed to call specific sub-routine functions or reports within your application.

#### Code Sample

\*\*\*\*\* /\*\*\*\* Get the Current Inspection Report from IMAGE Focus \*\*\*\*\*/ PARSE PULL REPDSN REPDDN REPMEM REPIFRL REPTITLE REPCMD REPTYPE , REPRSLT REPSEG . /\*When the program gets control the first item on \*/ /\* the stack will be the parameters passed from the \*/ /\* higher level routine. \*/ /\* /\* Parm 1 (REPDSN) is the dataset name or the string N/A. /\* Parm 2 (REPDDN) is the ddname or the string N/A. /\* Parm 3 (REPMEM) is the related member name or the string N/A. /\* Parm 4 (REPIFRL) is a 20-byte string that contains the Image /\* Focus release level information. /\* Parm 5 (REPTITLE) is a 32-byte string that contains the Report /\* Title from the custom report definition. /\* Parm 6 (REPCMD) is a 2-byte line command used or \*\* if called /\* from the Custom Analysis function. /\* Parm 7 (REPTYPE) is a 2-byte report id to identify the source /\* of the report: /\* FI -Foreground Image inspection /\* FR -Foreground Release inspection /\* FX -Foreground Sysplex inspection /\* FY -Foreground Subsystem inspection /\* BI -Background Image inspection /\* IX -Indexed Report /\* Parm 8 (REPRSLT) is Inspection Result /\* E -Error /\* W -Warnings /\* N -Notice /\* S -Success /\* Parm 9 (REPSEG) is cluster number /\* 0 -Is not a cluster style report /\* n -Is the relative report number -REPSEG 

## 8.1.5 Returning to Image FOCUS

It is highly recommended that you return control to Image FOCUS via a RETURN in your REXX application and NOT an EXIT.

# 8.2 Migration Definitions

The migration tool is used to copy Image FOCUS customized data from one Image FOCUS release to the next release. The use of the migration tool is an optional step in the installation process that is used to:

- Migrate Background and Foreground data when using the Image FOCUS IFOR Recovery mode of operation;
- Migrate individual user data tables when using the Image FOCUS IFOM/IFOS Multiuser mode of operation.

Each user must do the migration of their individual data using this menu option.

## 8.2.1 Migration Tool

The Migration Tool allows Image FOCUS settings to be imported and exported. This accomplishes the following:

- Saves Image FOCUS settings when a new release of Image FOCUS is installed;
- Saves Image FOCUS settings when certain fix packages for Image FOCUS are installed;
- Saves Image FOCUS settings when an existing release of Image FOCUS is re-installed;
- Copies Image FOCUS settings from one user to another.

| Option ===>                       | Image Focus - Migrate Definitions                                                                                           |
|-----------------------------------|----------------------------------------------------------------------------------------------------|
| I Import                          | - Import Definitions & Settings Userid - DEMO2                                                                              |
| E Export                          | - Export Definitions & Settings<br>Terminal - 3278<br>System - SOW1<br>Applid - IFOT<br>Image Focus 16.0<br>Patch Level 000 |
| X Exit                            | - Return to the Image Focus Primary Menu                                                                                    |
| NewEra Software,<br>Our Job? Help | Inc.<br>you make repairs, avoid problems, and improve IPL integrity.                                                        |

#### 8.2.1.1 Export

The export function saves Image FOCUS settings by category.

| COMMAND ===>            | Image Focus | - Expor | t        | SCROLL ===> PAGE      |
|-------------------------|-------------|---------|----------|-----------------------|
| Workbench Definitions:  |             |         |          |                       |
| Sysplex Inspection      | ===> Y      | (Y/N)   |          |                       |
| Release Inspection      | ===> Y      | (Y/N)   |          |                       |
| Component Inspection    | ===> Y      | (Y/N)   |          |                       |
| Mail Options            | ===> Y      | (Y/N)   |          |                       |
|                         |             |         | *        | *                     |
| Controlled Definitions: |             |         | Note: Th | ne Control Task       |
| Inspection              | ===> N      | (Y/N)   | sł       | nould be down if      |
| Options                 | ===> N      | (Y/N)   | C C C    | ontrolled Definitions |
| Mail Options            | ===> N      | (Y/N)   | ai       | re being exported.    |
| 1                       |             |         | *        | *                     |
| Common Definitions:     |             |         |          |                       |
| Custom Inspection       | ===> Y      | (Y/N)   |          |                       |
| Custom Application      | ===> Y      | (Y/N)   |          |                       |
|                         |             |         |          |                       |
|                         |             |         |          |                       |

Each category of settings will be saved in its own sequential dataset. The high-level qualifier for each dataset is specified in the FG (Foreground Options Panel) in the field Import/Export Dataset. The default is &SYSUID.IFOWK.IXPORT. The categories and associated dataset names are described below.

## 8.2.1.2 Foreground Definitions

| &SYSUID.IFOWK.IXPORT.IMAGE   | Sysplex Inspection   |
|------------------------------|----------------------|
| &SYSUID.IFOWK.IXPORT.SYSPLEX | Release Inspection   |
| &SYSUID.IFOWK.IXPORT.RELEASE | Subsystem Inspection |
| &SYSUID.IFOWK.IXPORT.SUBSYS  | Custom Inspection    |
| &SYSUID.IFOWK.IXPORT.CIMAGE  | Custom Report        |
| &SYSUID.IFOWK.IXPORT.CREPORT | Mail Options         |
| &SYSUID.IFOWK.IXPORT.FGMAIL  |                      |
|                              |                      |

### 8.2.1.3 Background Definitions

| &SYSUID.IFOWK.IXPORT.BIMAGE  | Background Options |
|------------------------------|--------------------|
| &SYSUID.IFOWK.IXPORT.BOPTION | Mail Options       |
| &SYSUID.IFOWK.IXPORT.BGMAIL  |                    |

These datasets will be allocated by the export function if they do not exist. If the datasets do exist, then they will be overwritten.

#### 8.2.1.4 Import

The import function reads Image FOCUS settings by category from a previous export.

| COMMAND ===>             | Image Focus | - Impor | t SCROLL ===> PAGE                            |
|--------------------------|-------------|---------|-----------------------------------------------|
| IMAGE/SYSPLEX Inspection | ===> N      | (Y/N)   |                                               |
| Release Inspection       | ===> N      | (Y/N)   |                                               |
| Component Inspection     | ===> N      | (Y/N)   | **                                            |
| Mail Options             | ===> N      | (Y/N)   |                                               |
| Inspection               | ===> N      | (Y/N)   | Note: The Control Task  <br>should be down if |
| Options                  | ===> N      | (Y/N)   | Controlled definitions                        |
| Mail Options             | ===> N      | (Y/N)   | are being imported.                           |
| Common Definitions:      |             |         |                                               |
| Custom Inspection        | ===> N      | (Y/N)   |                                               |
| Custom Application       | ===> N      | (Y/N)   |                                               |

#### 8.2.1.5 Migration from a Release

Image FOCUS settings can be exported and imported into any future Image FOCUS Release.

#### 8.2.1.6 IMPORT/EXPORT Datasets

IMPORT/EXPORT Datasets are, by default, stored using the following dataset naming convention.

- 1st Level Index ==> &SYSUID
- 2nd Level Index ==> IFOWK
- 3rd Level Index ==> IXPORT

If this does not fit your individual or site standard, you will need to access the Foreground Options Menu via the Workbench View and change them as needed.

### 8.2.1.7 Operational Considerations

Foreground Settings are not available for migration since they control the migration settings. Although Custom Inspector settings may be migrated, Image Definitions with Custom Inspectors defined to run in background must be manually deleted from background and re-added to background in order for custom inspections to run.

Background definitions are shared among all users; only one user should be migrating background categories. The background task should be down while doing an Export or Import so the Migration Tool may have exclusive access to the background datasets.

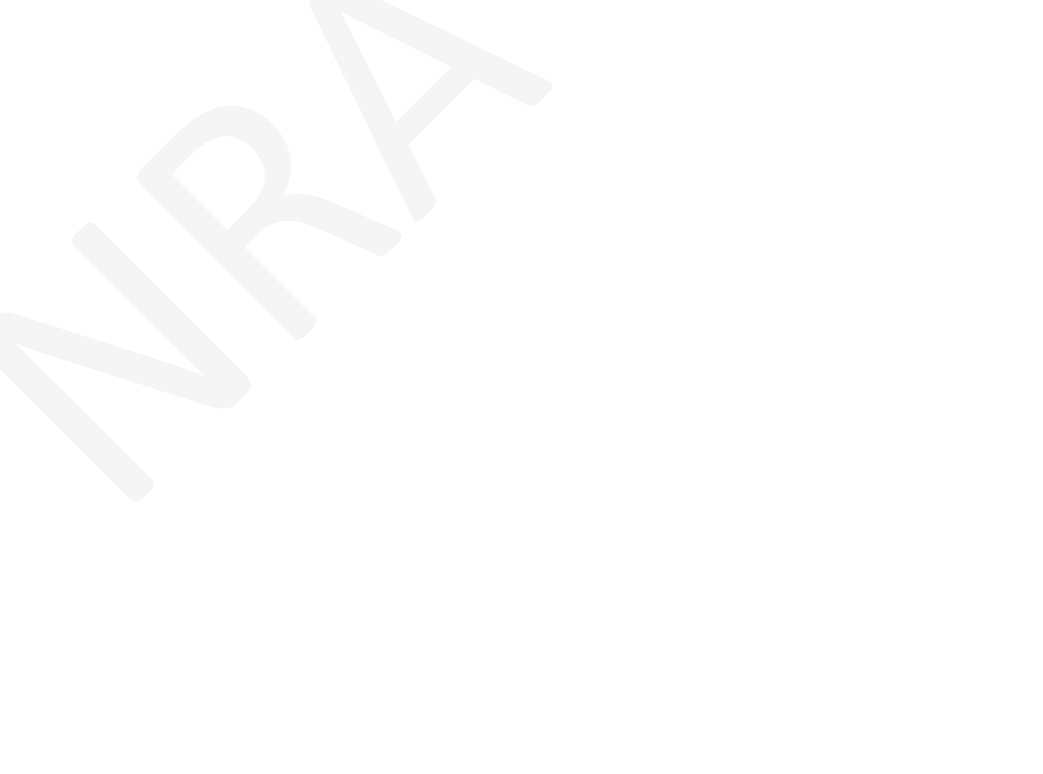

# 9 The Inspectors

Image FOCUS and the Inspection Server use a number of Inspectors to inspect all or selected components of a Sysplex. This section describes the scope and operation of each Inspector. For an understanding of how to control and access each Inspector, you are referred to the Production, Workbench and Recovery Views. All Image FOCUS Inspectors are current with Release z/OS V2R4.

# 9.1 The OPSYS Inspector

The OPSYS Inspector will inspect PARMLIB and other MVS components for availability, accessibility, syntax, and implied or actual references. It supports SMS managed volumes and Symbolic Substitution.

# 9.1.1 Inspection Points

At its lowest level, each Image is composed of hundreds of individual system elements. All elements are represented as Keywords or Statements within the members IEASYMxx and IEASYSxx. Each member is then accessed by a pointer. Each pointer is derived from a statement found within LOADxx.

At its highest level, the value of LOADxx is derived from Operator Input as the Inspection Process begins with the confirmation that IPL text exists on the IPL Volume and that the SYS1.NUCLEUS dataset can be opened.

During each "Virtual IPL", the Image Inspector assembles a network of system dependencies. Each intersection within this network is an Inspection Point and represents a potential point of system failure.

## 9.1.2 Validate Operator Input

Using the information from the MVS Image selection screen, this inspection includes checking for valid inputs for IPL address, MVS LOADPARM, SYSCATxx, and IEASYSxx, assembling defaults for non-specified information, and confirming an IPL DASD volume:

- IPL Unit address for a valid disk device;
- Defaults for IPL parameters not supplied on panel

## 9.1.3 Confirm the availability of resources

After parsing the LOADPARM statement, this inspection confirms that IPL text does exist on the IPL volume and that the SYS1.NUCLEUS dataset resides on the IPL volume and can be opened. It locates the SYSx.IPLPARM / SYS1.PARMLIB for the correct LOADxx member and opens that dataset:

- If SYS1.NUCLEUS exists on IPL volume;
- If SYS1.NUCLEUS can be opened;
- If IPL TEXT exists on IPL volume;
- If IODF Unit address is for a valid disk device;
- If SYSx.IPLPARM / SYS1.PARMLIB for LOADxx member can be found;
- If the dataset containing LOADxx member can be opened.

## 9.1.4 Process Filters for LOADxx

This inspection reads the entire LOADxx member and checks for correct syntax of each statement. It then processes any filters against the member to extract out only those statements required for this Image.

# 9.1.5 Locate exact member & datasets

Using the information from LOADxx, this inspection locates the exact member and datasets to be used during the IPL of this Image. It checks to see if IEANUCxx exists in SYS1.NUCLEUS, if the Master Catalog can be found and opened, and the name and location of all PARMLIB datasets. All PARMLIB datasets are also opened to ensure their availability:

- If member IEANUCxx exists in SYS1.NUCLEUS;
- If IODF dataset exists on IODF volume;
- Dataset name and volume of Master Catalog;
- If Master Catalog can be opened;
- Names and volumes of all PARMLIB datasets;
- If all PARMLIB datasets can be opened.

# 9.1.6 Process Filters for IEASYMxx

This inspection locates and reads all IEASYMxx members and checks for correct syntax for each statement. It then processes any filters against the member to extract out only those statements required for this Image:

- Names of all IEASYMxx members to be processed;
- If all records in IEASYMxx can be read successfully;
- Syntax of each record in IEASYMxx member (s).

## 9.1.7 Process IEASYSxx

This inspection locates and reads all IEASYSxx members and checks for correct syntax for each statement. It then processes any filters against the member to extract out only those statements required for this Image:

- Names of all IEASYSxx members to be processed;
- If all records in IEASYSxx can be read successfully;
- Syntax of each record in IEASYSxx member(s).

## 9.1.8 Final STATIC SYSTEM SYMBOL Values

Having completed all the steps until this point, this inspection will determine the final value for xx, and if correct, will set the value for continued processing of the IPL. For each of the items listed in the Inspection List, the OPSYS Inspector will locate and read related members, checking the syntax of each statement contained therein to ensure that:

- All members can be processed;
- All records in each member can be read successfully;
- The Syntax of each record is correct.

## 9.1.9 Inspection Restrictions

Syntax checking of SMFPRMxx members is done on the whole member. If an error is found, the statement(s) in error cannot be identified. Image FOCUS will only indicate that the member had a syntax error.

The Master Catalog for a system image being analyzed must be connected to the Master Catalog of the running system.

IODF datasets will be located using dataset name and volume only. Hardware information will not be used.

MSTJCLxx will always be loaded from SYS1.LINKLIB not LNKLST.

Unit addresses cannot always be verified

SMS= is always taken from IEASYSxx; the suffix in the IEFSSNxx member is ignored.

### 9.1.9.1 LOADxx Filtering

Several LOADxx keywords allowed for the filtering of LOADxx statements based on Hardware name, LPAR name and VM Userid. Using these new parameters (HWNAME, LPARNAME & VMUSERID), a single LOADxx member can be used to control the initialization of several different Images with customization for each IMAGE based on the environment in which the IPL is taking place.

Image FOCUS allows for the analysis of any IMAGE independent of the environment in which Image FOCUS is operating.

For each group of filtering keywords (HWNAME or LPARNAME or VMUSERID), Image FOCUS allows for the selection of one of the defined values or a value of -BLANK-.

HWNAME, LPARNAME and VMUSERID may be specified with a blank value to indicate a match if there is no actual value defined.

When filtering keywords are present, the Image Analysis Report will show the LOADxx contents before and after filtering.

### 9.1.10 System Dataset Report

Each System Dataset identified during an Image Inspection is given a complete attribute check. To do this, Image FOCUS first interrogates the dataset for its specific attributes. Next, it determines the Type of dataset being inspected and assigns it to a Dataset Class.

#### 9.1.10.1 System Dataset Classes

The Dataset Class assignment table used by Image FOCUS appears below.

BRODCASTCLASSDIRECTSPROCLIBCLASSFIXED80NSTGINDEXCLASSSYSVSAMSVCLIBCLASSLOADLIB2SWAPCLASSSYSVSAMUPROCLIBCLASSFIXED80VSAMCATCLASSKSDSVTAMLIBCLASSLOADLIB3

Next the attributes of the dataset being inspected are compared to the required attributes for that dataset class.

#### 9.1.10.2 Dataset Inspection

Dataset Inspection Reporting for a specific dataset always begins with the message "IFO0757I". If the dataset attributes are valid, only this single line will be displayed and inspection results appear as follows:

IFO0757I Message Example

IF00935I SEARCHING FOR LOADNE MEMBER. IF00906I SYS1.IPLPARM WAS FOUND ON VOLUME OS39M1. IF00998I SYS1.IPLPARM FOUND ON VOLUME OS39M1. IF00757I 3 DASD EXTENTS. IF00138I ALLOCATING SYS1.IPLPARM; VOL=OS39M1. IF00151I ALLOCATED TO SYS00303.

If the dataset attribute inspection fails, the additional message line "IFO0795E" will be displayed to explain the error. Inspection results appear as follows:

```
IF00795E Message Example
IF00998I SYS1.LOADLIB FOUND ON VOLUME OS39R6.
IF00757I 1 DASD EXTENTS.
IF00795E SYS1.PARMLIB HAS INVALID ATTRIBUTES.
IF00796E RECFM MUST BE U.
IF00796E LRECL INVALID.
```

# 9.2 Dynamic Change Inspector

A Dynamic Change is one that occurs when the content of memory for LNKLST, APFLST or LPALST varies from the content of the member that would be used to re-IPL the named Image.

### 9.2.1 Testing for Changes

To test for dynamic changes, place a "Y" on the selection line for the target Image and press enter. This action will immediately start an Inspection. When the Inspection is complete, the Dynamic Change Summary screen is displayed.

# 9.2.2 Dynamic Change Summary

```
Image Focus - Dynamic Change Summary
                                                    Row 1 to 4 of 4
                                                    SCROLL ===> PAGE
COMMAND ===>
   Line Commands: S - Compare Details BN - Browse Running System Data
                                  BO - Browse Inspection Data
 SELECT ONE MEMBER BELOW:
                STATUS
 CMD MEMBER
                                 *LNKLST*
 .. LNKLST
             * DIFFERENT *
 .. APFLST SAME
.. LPALST * DIFFERENT *
.. SYMLST SAME
                                  *APFLST*
                                  *DYNLPA*
                                  *SYMLST*
```

The Dynamic Change Summary displays, in summary form, the results of the Inspection. Using Line Commands, select specific members by placing the command on the line next to the target name and pressing enter.

# 9.3 JES Inspector

The optional JES2/3 Inspector is used to inspect the parameters that start the JES2/3 subsystem. The inspection is performed on the JES2/3 parameters that would be used as determined by the OPSYS Inspector. The Inspection involves syntax checking of all parameters and additional inspection processing that identifies syntax coding errors and Definition errors in JES2/3 parameters. Problems identified would generally prevent the next start of JES2/3. Users should correct identified problems as they may turn into JES2/3 initialization errors.

# 9.3.1 Invoking the JES Inspector

If "Yes" (Y) is specified for the JES2/3 Inspection processing option, Image FOCUS will invoke the JES2/3 Inspector if:

- The OPSYS Inspector finds a start command or subsystem definition for JES2/3 in the OPSYS parameters being processed,
- And the OPSYS Inspector can locate the Started Task JCL for JES2/3,
- And the OPSYS Inspector can determine the source of the JES2/3 parameters from that JCL and can successfully read those parameters.

Once invoked, the JES2 Inspector will first determine the level of the JES2/3 component on the system being inspected. The JES2/3 Inspector will then prepare to inspect the parameters using the rules for that release. If a New Release has been selected by using the Image FOCUS New Release function, the rules (if supported) for the New Release are used in place of the rules determined by JES2/3 component level Inspection.

The JES2/3 Inspector will check the syntax of all JES2/3 parameters and sub-parameters (over 890 different keywords in all). This is an independent analysis of the JES2/3 syntax based on JES2/3 documentation and known working syntax. No components of JES2/3 are used.

The JES2/3 Inspector parsing phase will detect invalid syntax format, invalid keywords, and invalid keyword values. Keyword values checked to be valid are fixed, masked, numeric, numeric range, or hexadecimal specifications.

Part of the Syntax checking phase includes checking for mutually exclusive keywords, restricted keywords (only valid when another keyword is specified with a particular value), and obsolete keywords.

### 9.3.2 Syntax rules

The syntax rules used by the JES2/3 Inspector have been developed from a review of the IBM JES2/3 Initializing and Tuning Reference. These base rules and the testing of a large number of syntax variations using JES2/3 systems result in the Final Rule Set used by the JES2/3 Inspector. The JES2/3 Initialization and Tuning Reference document is known to contain a number of inaccuracies. As these are discovered, the Final Rule Set is updated.

#### 9.3.3 Syntax exceptions

Some JES2/3 statement syntax that was valid years ago and continues to work is not documented while other forms of syntax that are documented do not work at all. If the JES2/3 Inspector flags a statement as an error that, in fact, is being accepted by JES2/3, please contact NewEra technical support personnel at support@newera.com. Most likely the statement contains old undocumented syntax or is not documented properly.

As the JES2/3 Inspector is an independent analysis of the parameter statements, it can help to identify parameter specifications that are old and in an undocumented form. In these cases, it is advised to change these obsolete statements to a newer documented form, this way surprises can be avoided in the future if/when IBM removes support for older obsolete specifications.

The JES2/3 Inspector does not fully support the inspection of the rarely used selection limiting keywords. The JES2/3 Inspector will ignore any JES2/3 Commands specified within the JES2/3 parameter deck.

## 9.3.4 Post-Parsing Phase

The JES2 Inspector post-parsing phase will validate certain collections of parameters and the inter-relationship between them. Currently, the JES2/3 Inspector post-parsing phases are:

### 9.3.4.1 STC Definition Inspector

This allows Image FOCUS to locate other system components that are started under the JES2/3 subsystem. Image FOCUS must know which JES2/3 PROCLIB DD is used to locate started task JCL. The STC Definition Inspector will inspect the JES2/3 JOBCLASS PROCLIB= specification and provide the PROCLIB DD to Image FOCUS.

### 9.3.4.2 Initiator Inspector

This inspects the JES2/3 INITDEF and INIT statements and the relationship between them. It will check that the number of defined initiators does not exceed the maximum and that all of the initiators are explicitly defined. It will also check initiator definitions that may be syntactically correct but may produce undesired results.

### 9.3.4.3 Network Inspector

This inspects the JES2/3 NJEDEF, NODE, CONNECT, and APPL statements and the relationships between them.

# 9.4 The VTAM Inspector

The optional VTAM Inspector inspects the parameters used when starting VTAM. The OPSYS Inspector, in conjunction with the JES2/3 Inspector, identifies the VTAM started task procedure (PROC) being used to start VTAM. From the VTAM PROC, the source of the VTAM parameters is determined.

The JES Inspector must be installed and operational for the VTAM Inspector to function as described in this document.

The VTAM Inspector first inspects the appropriate ATCSTRxx member. From the contents of the ATCSTRxx member, the appropriate ATCCONxx member is identified and inspected. Each of the additional VTAM parameter members identified in the ATCCONxx member is then processed. The Inspection involves syntax checking of all parameters and additional inspection processing that identifies Syntax coding errors and Definition errors in VTAM parameters.

Problems identified would generally prevent the next start of VTAM or affect VTAM definitions. Users should correct identified problems as they may turn into VTAM initialization errors.

# 9.5 Invoking the VTAM Inspector

If "Yes" (Y) is specified for the VTAM Inspection processing option, Image FOCUS will invoke the VTAM Inspector if:

- The JES2/3 Inspector is run, and it is able to determine the PROCLIB definition used for Started Tasks,
- The OPSYS Inspector finds a start for VTAM in the OPSYS parameters being processed,
- And the OPSYS Inspector can locate the Started Task JCL for VTAM,
- And the OPSYS Inspector can determine the source of the VTAM parameters from that JCL and can successfully read those parameters.

Once invoked, the VTAM Inspector will first determine the level of the VTAM component on the system being inspected. The VTAM Inspector will then prepare to inspect the parameters using the rules for that release. If a New Release has been selected by using the Image FOCUS New Release function, the rules (if supported) for the New Release are used in place of the rules determined by VTAM component level.

# 9.5.1 Syntax Inspection

The VTAM Inspector will check the syntax of all VTAM parameters and sub-parameters (over 1200 different keywords in all). This is an independent analysis of the VTAM syntax based on VTAM documentation and known working syntax. No components of VTAM are used.

The VTAM Inspector parsing phase will detect invalid syntax format, invalid keywords, and invalid keyword values. Keyword values checked to be valid are fixed, masked, numeric, numeric range, or hexadecimal specifications.

Part of the Syntax checking phase includes checking for mutually exclusive keywords, restricted keywords (only valid when another keyword is specified with a particular value), and obsolete keywords.

NOTE: The VTAM Inspector will syntax check NCP "Level-One" parameters. In future releases, this inspection will be enhanced with the inclusion of ALL NCP parameters and their related values.

## 9.5.2 Syntax rules

The syntax rules used by the VTAM Inspector have been developed from a review of the IBM OS/390 SecureWay Communications Server SNA Resource Definition. These base rules and the testing of a large number of syntax variations using VTAM systems result in the Final Rule Set used by the VTAM Inspector. The Communications Server SNA Resource Definition Reference is known to contain a number of inaccuracies. As these are discovered, the Final Rule Set is updated.

## 9.5.3 Syntax exceptions

Some VTAM statement syntax that was valid years ago and continues to work is not documented while other forms of syntax that are documented do not work at all. If the VTAM Inspector flags a statement as an error that, in fact, is being accepted by VTAM, please contact NewEra technical support personnel at support@newera.com. Most likely the statement contains old undocumented syntax or is not documented properly.

As the VTAM Inspector is an independent analysis of the parameter statements, it can help to identify parameter specifications that are old and in an undocumented form. In these cases, it is advised to change these obsolete statements to a newer documented form. This way surprises can be avoided in the future if/when IBM removes support for older obsolete specifications.

## 9.5.4 Post-Parsing Phase

The VTAM Inspector post-parsing phase will validate certain parameters. Currently, the VTAM Inspector post-parsing phases are:

• MODETAB

This inspects the VTAM parameters for MODETAB specifications and then determines if the MODETAB exists in the accessible libraries for the system being inspected.

USSTAB

This inspects the VTAM parameters for USSTAB specifications and then determines if the USSTAB exists in the accessible libraries for the system being inspected.

### • COSTAB

This inspects the VTAM parameters for COSTAB specifications and then determines if the COSTAB exists in the accessible libraries for the system being inspected.

# 9.6 The TCP/IP Inspector

The optional TCP/IP Inspector is used to inspect the parameters that start the TCP/IP subsystem and its sub-components RESOLVER, TCPDATA, TELNET and FTP.

### 9.6.1 TCP/IP Profile

The TCP/IP Profile Inspector inspects the configuration dataset (generally hlq.PROFILE.TCPIP) that contains Profile Configuration Statements. When running an IMAGE Inspection or New Release Analysis, the OPSYS Inspector determines the fully qualified name of this dataset and its location. When running a TCP/IP component inspection, the user must provide the correct name and location of this dataset.

The Inspector checks and validates all TCP/IP Profile Configuration Statements, their parameters and values. These inspection processes identify syntax coding errors, and Definition errors in TCP/IP Statements.

Problems identified would generally prevent initialization of TCP/IP resources during the next start of the TCP/IP address space. Users should correct identified problems as they may turn into TCP/IP initialization errors.

# 9.6.2 TCPIP.DATA

The TCP/IP.DATA Inspector checks both DATA and RESOLVER Statements and their related Syntax. These statements are used by the TCP/IP subsystem and its applications to reach required IP Resources and Library Routines. Inspections are performed on the Statements contained in the TCP/IP configuration dataset TCPIP.DATA, and/or optionally in z/OS V1R2 and above, RESOLVER statements and their Global and Default 'DATA' datasets. When running an IMAGE Inspection or New Release Analysis, the OPSYS Inspector determines the required inspection (DATA vs. RESOLVER) and the name and location of needed data sources (including HFS Files). When running a TCP/IP subsystem inspection, the user must provide the correct name and location of the dataset or file to be inspected.

The Inspector checks and validates all TCP/IP DATA Configuration Statements (contained in the Image FOCUS Inspection Dictionary), their parameters and values. These inspection processes identify syntax coding errors, and Definition errors in TCP/IP Statements.

Problems identified in DATA or RESOLVER syntax would generally prevent a TCP/IP address space or a TCP/IP Application from accessing needed resources and resulting in service interruption. Users should correct identified problems as they may turn into TCP/IP initialization errors.

# 9.7 The CICS Inspector

The optional CICS Inspector is used to inspect the JCL and System Initialization Table (SIT) parameters that start a named CICS Region.

# 9.8 The Component Inspectors

The Single component Inspector is designed to support the inspection of any single z/OS Component at any time. This enhancement saves considerable time, avoiding the need for a full Image Inspection when the focus of activity or concern is, for example, a single ParmLib Member.

To use the Single Component Inspector as a Component Inspector, insert a new entry for Component Inspector Selection. When the Component Type is displayed, enter the xComponent Type, PARMLIB, and press enter.

- Inspects the selected item without inspecting the whole Operating System.
- Uses the running system libraries (LINKLIB, LPALIB, etc.).
- Uses the running system System Symbol definitions.
- Uses the running system Parmlib concatenation for includes from the system Parmlib.

• Inspection of Parmlib member IEAOPTxx will always be in GOAL mode.

The actions described above will display the ParmLib Member Inspection Operations Menu. By default this menu will be populated with the name(s) and volume(s) locations of the running systems ParmLib Datasets in the order of concatenation. Once you have named the inspector you can use this menu to do several things.

```
Image Focus Parmlib Member Inspection
COMMAND ===>
Inspection Name ==>
                                       (User assigned name)
Member Name
                 ==>
                                       (Blank for member list)
  PROCESSING OPTIONS
                            Report Level ==> 1
Release Level ==>
                                                          Member Display ==> N
 Report Levels : 1-ALL; 2-Error & Warning; 3-Error Only; 4-Final Result

        Release Levels:
        106- V1R6
        109- V1R9
        112- V1R12
        202- V2R2

        (use blank for
        107- V1R7
        110- V1R10
        113- V1R13
        203- V2R3

  running sys release) 108- V1R8 111- V1R11 201- V2R1 204- V2R4
PARMLIB DATASETS
-Type- --DDname-
                      ----- Fully Qualified Data Set Name ------
                                                                                     Volume
SOURCE PARMLIB => VENDOR.PARMLIB
                                                                                  =>
                                                                                  =>
          -01- => SVTSC.PARMLIB
          -02-
                  => LVL0.PARMLIB
                                                                                  =>
          -03- => SYS1.PARMLIB
                                                                                  =>
          -04-
                  =>
                                                                                  =>
          -05-
                  =>
                                                                                  =>
          -06-
                   =>
                                                                                  =>
          -07-
                   =>
                                                                                  =>
          -08-
                                                                                  =>
                   =>
           -09-
                   =>
                                                                                  =>
          -10-
                   =>
                                                                                  =>
           -11-
                   =>
                                                                                  =>
           -12-
                   =>
                                                                                  =>
           -13-
                   =>
                                                                                  =>
           -14-
                   =>
                                                                                  =>
                                                                                  =>
           -15-
                   =>
```

• Name the specific ParmLib Member within the Concatenation you wish to inspect.

To inspect a specific member, enter its name in the field provided and press enter. This will kick off a search for the named member within the ParmLib Concatenation defined by the Source PARMLIB Statements displayed in the panel. If the member is not found, an error stating this will appear in the resulting Inspection Report. If the member is found and is a valid ParmLib member, it will be inspected and the resulting Inspection Report displayed. If the member is not a valid ParmLib member, the message 'Invalid Member' will be displayed in the upper right of the panel.

• Change the order of the Concatenation by overtyping the SOURCE Statement(s).

To change the order of Concatenation, overtype the Source PARMLIB Statements in the order you require. To add a dataset(s) to the Concatenation, enter it/them onto available lines (up

to 16). Dataset Volume relationships must be correct in order to avoid errors that will appear within the inspection report if they are invalid.

• Display the Concatenation and/or then select a specific member for inspection.

To display the ParmLib Concatenation, leave the member name field blank and press enter. The resulting display will be the Image FOCUS Parmlib Member List.

| COMM | AND ===>           | Illiage        | e roci | is rain | HID Member List        | SCROLL ===> PAC   |
|------|--------------------|----------------|--------|---------|------------------------|-------------------|
| LI   | ne Commano<br>S ·  | ds:<br>- Selec | t E    | - Edit  | B - Browse X - Execute | EX – Edit/Execute |
| LINE | Member (           | Concat         | TFO    | DUP     | Volume Dataset Name    |                   |
| CMD  | Name 1             | Number         | 110    | 201     | Volume Bacabee Hame    |                   |
|      | ŚŚŚCOTBM           | 3              |        |         | VIMVSB SYS1 PARMLTB    |                   |
|      | ADYSET00           | 3              |        |         | VIMVSB SYS1, PARMLIB   |                   |
|      | ADYSET01           | 3              |        |         | VIMVSB SYS1, PARMLIB   |                   |
| ••   | ADYSET02           | 3              |        |         | VINUSB SYS1 PARMLIB    |                   |
| ••   |                    | 1              |        |         | VTMUSC SVTSC PARMLIB   |                   |
| ••   |                    | 1              |        |         | VTMUSC SVTSC DADMITE   |                   |
| ••   |                    | 1              |        |         | VINVSC SVISC.IMULID    |                   |
| ••   | ATT.T2             | 0              |        |         | VINUSO VENDOR DARMITE  |                   |
| ••   | ATT.T2             | 1              |        | סווס    | VTMUSC SUTSC DADMITE   |                   |
| ••   | ATT.T2             | 2              |        |         | VTIVIO IVIO DADMITE    |                   |
| ••   | ATT 13             | 0              |        | DOI     | VINVED VENDOR RAPHITE  |                   |
| ••   | ATT 13             | 1              |        | סווס    | VINUSC SURSC DADMITE   |                   |
| ••   | ATT 13             | 2              |        |         | VINUSG SVISC.IANMIID   |                   |
| ••   | ALLUS              | 2              |        | DOI     | VILVIO IVIO DADMITE    |                   |
| ••   | ALLMPF<br>ATIMDE1  | 2              |        |         | VILVLO LVLO.PARMLIB    |                   |
| ••   | ALLMPF1<br>ATIMDE2 | 2              |        |         | VILVLU LVLU.PARMLIB    |                   |
| ••   | ALLMPFZ            | 2              |        |         | VILVLU LVLU,PARMLIB    |                   |
| ••   | ANIAINUU           | 2              |        |         | VIMVSB SISI.PARMLIB    |                   |
| ••   | APPCPMOM           | 1              |        |         | VILVLU LVLU, PARMLIB   |                   |
| ••   | APPCPMUU           | 1              |        |         | VIMUED CVC1 DADMID     |                   |
| ••   | ASAIPCSP           | 2              |        |         | VIMVSB SISI.PARMLIB    |                   |
| ••   | ASBIPUSP           | 3              |        |         | VIMVSB SISI.PARMLIB    |                   |
| ••   | ASCHPMOM           | 1              |        |         | VILVLU LVLU.PARMLIB    |                   |
| ••   | ASCHPMUU           | 1              |        |         | VIMVOG SVISC.PARMLIB   |                   |
| ••   | ATBIPUSP           | 3              |        |         | VIMVSB SISI.PARMLIB    |                   |
| •••  | AAKUU              | 2              |        |         | VILVLU LVLU.PARMLIB    |                   |
| ••   | BDTIPCSP           | 3              |        |         | VIMVSB SYSI.PARMLIB    |                   |
| ••   | BLSCECT            | 3              |        |         | VIMVSB SYSL.PARMLIB    |                   |
| • •  | BLSCECTX           | 3              |        |         | VIMVSB SYSI.PARMLIB    |                   |
|      | BPXIPCSP           | 3              | TRO    |         | VIMVSB SYSI.PARMLIB    |                   |
| • •  | BPXPRMAA           | 2              | TFO    |         | VTLVLU LVLU.PARMLIB    |                   |
| ••   | BPXPRMAZ           | 2              | IFO    |         | VTLVLU LVLU.PARMLIB    |                   |
| •••  | BPXPRMFS           | 2              | IFO    |         | VTLVLU LVLU.PARMLIB    |                   |
| ••   | BPXPRMOM           | T              | IFO    |         | VIMVSG SVISC.PARMLIB   |                   |

This list offers a number of Line Commands and additional information about the ParmLib Concatenation.

The Line Commands are used in conjunction with each panel entry. To select an entry and use a command, place an entry from the list below on the CMD Line immediately preceding the target member and press enter. This action will initiate one of the following:

When you enter 'S' - Select and press enter, you will be returned to the prior panel. The name of the selected member will appear in the named member field.

When you enter 'E' - Edit and press enter, you may drop into ISPF Edit. If you have the necessary authority to access the dataset housing the member, the content of the member will be displayed in Edit. If not, it will be displayed in ISPF Browse.

When you enter 'B' -Browse and press enter, you will drop into ISPF Browse and the member content will be displayed.

When you enter 'X' -Execute and press enter, the content of the selected member will be passed to the Inspector and if it is a valid ParmLib Member, the resulting Inspection Report for just that member will be displayed.

When you enter 'EX' -Edit/Execute and press enter, you may drop into ISPF Edit. If you have the necessary authority to access the dataset housing the member, the content of the member will be displayed in Edit. If not, it will be displayed in ISPF Browse. When you PFK3 out, the content of the selected member will be passed to the Inspector and if it is a valid ParmLib Member, the resulting Inspection Report for just that member will be displayed. In addition to the CMD Line and the Member Name, this panel displays the following additional information:

- "Concat Number" is the position of the dataset housing the member in the ParmLib concatenation from 0 to 15 with 0 being the highest prevailing level in the concatenation;
- "IFO" in this field, 'IFO' indicates that the member is a valid ParmLib member, is known to Image FOCUS and can be inspected;
- "DUP" in this field 'DUP' indicates that the member is a duplicate of one that appears before it in the ParmLib concatenation;
- "Volume" is the VolSer housing the named ParmLib Dataset;
- "Dataset" is the dataset housing the named member.
## 9.8.1.1 The Index Report

To access the Single ParmLib Member Inspector from the Inspection Report Index, select an existing Inspection Report or run a new Image Inspection. When the High-Level Report Index is displayed, select '-OPSYS' to display the ParmLib Inspection Report Index.

|       | Image B   | 'ocus - IMAGE    | Report Index for IMAG0001 Row       | v 18 from 1 |
|-------|-----------|------------------|-------------------------------------|-------------|
| COMMA | ND ===>   |                  | SCRO                                | )LL ===> PA |
| SORT  | ===> F    | R (R             | - Result; M - Member; S - Sequence) |             |
| Lin   | e Command | ls: S - Select   | E - Edit Mode                       |             |
|       | Report    | Line Commands    | Report Line Commands                |             |
|       | INDEX     | SFM P ME MX      | CEDIT HS HD                         |             |
| Rep   | ort Filte | ering for SF, M, | and P line commands:                |             |
|       | Report Le | evel ==> 1       | (1, 2, 3, or 4) Member Display ==>  | > Y (Y/N    |
|       |           |                  |                                     |             |
| LINE  | Member    | Status           | Description                         | Record      |
| CMD   | Name      | Code             |                                     | Count       |
| I     | PALST00   | WARNING          | Data Records                        | 25          |
| M     | ISTJCLW8  | WARNING          | Data Records                        | 35          |
| 0     | CONSOL00  | NOTICE           | Data Records                        | 79          |
| I     | EASYSW8   | NOTICE           | Data Records                        | 50          |
| I     | EASYS00   | NOTICE           | Data Records                        | 48          |
| P     | ROGNE     | NOTICE           | Data Records                        | 132         |
| P     | ROG00     | NOTICE           | Data Records                        | 161         |
| E     | PXPRMW8   | OK               | Data Records                        | 221         |
| 0     | LOCKNE    | OK               | Data Records                        | 14          |
| 0     | OMMNDCG   | OK               | Data Records                        | 9           |
| 0     | OMMNDW8   | OK               | Data Records                        | 65          |
| 0     | OUPLE00   | OK               | Data Records                        | 51          |
| 0     | SVLLA00   | OK               | Data Records                        | 2           |
| D     | IAG00     | OK               | Data Records                        | 36          |
| 0     | RSCNF00   | OK               | Data Records                        | 52          |

When you enter 'ME' -Edit and press enter, you may drop into ISPF Edit. If you have the necessary authority to access the dataset housing the member, the content of the member will be displayed in Edit. If not, it will be displayed in ISPF Browse.

When you enter 'MX' - Execute and press enter, the content of the selected member will be passed to the Inspector and if it is a valid ParmLib Member, the resulting inspection Report for just that member will be displayed.

## **10 Inspection Reports**

The Inspection Report represents a "super set" of information discovered, evaluated and created during a Sysplex/Image Inspection. It is not uncommon for these reports to be tens of thousands of records in length. It is recommended that you periodically print the complete report and use it to satisfy your requirements for system documentation. But, more generally, in everyday use you will be using the Inspection Report Index as your "Jumping-Off-Point" for drilling down into specific points of interest.

The Inspection Report Index is hierarchical and where it begins is determined within the context of your selection. For example, if you select a Sysplex Entry, the Index will be displayed at its highest level: Audit Log, Sysplex Inspection, IMAGE Profile and IMAGES 1 through "x".

| COMM      | AND ===>          | Image     | Focus - Rep | port Entry | Selection    | F        | Row 1 to 6 of<br>CROLL ===> PAG |
|-----------|-------------------|-----------|-------------|------------|--------------|----------|---------------------------------|
| Lir       | ne Comman         | ds: S - S | elect Repo  | rt         |              |          |                                 |
| LINE      | REPORT            | INSP.     | ENTRY       | RECORD     | Ins          | spection |                                 |
| CMD       | TYPE              | ID        | NAME        | COUNT      | DATE         | TIME     | RESULT                          |
| I         | LOG               | OPSYS     | AUDITLOG    | 18         | 08/08/2019   | 10:07:   | SUCCESS                         |
| 3         | SYSPLEX           | OPSYS     | PROD0001    | 118        | 08/08/2019   | 10:07:   | ERROR                           |
| 1         | IMAGE             | OPSYS     | IMAGCLG1    | 7791       | 08/08/2019   | 10:05:   | ERROR                           |
| 1         | IMAGE             | OPSYS     | IMAGCLG2    | 7791       | 08/08/2019   | 10:06:   | ERROR                           |
| (         | CHGSUM            | OPSYS     | IMAGCLG2    | 18         | 08/08/2019   | 10:07:   | SUCCESS                         |
| 0         | CHGDET            | OPSYS     | IMAGCLG2    | 90         | 08/08/2019   | 10:07:   | SUCCESS                         |
| * * * * * | * * * * * * * * * | ******    | ******** H  | Bottom of  | data ******* | *******  | *****                           |

# 10.1 Audit Log

| BROWSE CLUSTER BROWSE Line 0000000 Col 001 080                           |
|--------------------------------------------------------------------------|
| Command ===> Scroll ===> CSR                                             |
| **************************************                                   |
| TEO11021 ALLOCATING DEDORT DEN. LEO TEOTRE DEDORT D2010120 T10054671     |
| IFOILDZE ALLOCATING REFORT DON IFOILDEGREFORT.DZ019129.11003407 .        |
| IFOII041 SELECTING SISPLEA NOMBER 2 : PRODUCUT                           |
|                                                                          |
| IFO1106I SELECTING IMAGE NUMBER 1 : IMAGCLG1 IN SYSPLEX: PROD0001        |
| IF00998I IF0.IF0T.PACKAGE.IMAGCLG1 FOUND ON VOLUME VPWRKG.               |
| IF00349I USING OLD IMAGE PDS IF0.IF0T.PACKAGE.IMAGCLG1 ON VOLUME VPWRKG. |
| IF003511 LAST PACKAGE STORED WAS MEMBER F080508C.                        |
| IF003521 COMPARE SUCCESSFUL; PACKAGE NOT STORED.                         |
| IF003541 IF0.IF0T.PACKAGE.IMAGCLG1/VPWRKG/0D80 INDEXED.                  |
| IF01107I INSPECTION COMPLETED FOR IMAGCLG1 SYSTEM S0W1 ERROR.            |
|                                                                          |
| IF01106I SELECTING IMAGE NUMBER 2 : IMAGCLG2 IN SYSPLEX: PROD0001        |
| IF009981 IF0.IF0T.PACKAGE.IMAGCLG2 FOUND ON VOLUME VPWRKG.               |
| IF003491 USING OLD IMAGE PDS IF0.IF0T.PACKAGE.IMAGCLG2 ON VOLUME VPWRKG. |
| IF003511 LAST PACKAGE STORED WAS MEMBER F080304C.                        |
| IF003531 STORING NEW PACKAGE AS MEMBER F080508C.                         |
| IF00354I IF0.IF0T.PACKAGE.IMAGCLG2/VPWRKG/0D80 INDEXED.                  |
| IF01107I INSPECTION COMPLETED FOR IMAGCLG2 SYSTEM SOW1 ERROR.            |
|                                                                          |

## 10.2 Full z/OS Inspection

The inspection targeted LPAR begins with the automatic discovery of the IPL DASD Unit Address and LOADPARM. This information is passed to the Image FOCUS Inspection Server, which in turn validates it and begins a z/OS LPAR Inspection. The Results of this "Virtual IPL" of the LPAR are found in the z/OS Inspection Report.

```
IF00998I SYS1.SVCLIB FOUND ON VOLUME VIMVSB.
IF00757I 1 DASD EXTENTS.
IF00938I ALLOCATING SVCLIB DATASETS.
IF00138I ALLOCATING SYS1.SVCLIB; VOL=VIMVSB.
IF00151I ALLOCATED TO SYS08236.
IF00998I SYS1.NUCLEUS FOUND ON VOLUME VIMVSB.
IF00757I 1 DASD EXTENTS.
IF00795E SYS1.NUCLEUS HAS INVALID ATTRIBUTES.
IF00796E SECONDARY ALLOCATION NOT ALLOWED.
IF00938I ALLOCATING NUCLEUS DATASETS.
IF001381 ALLOCATING SYS1.NUCLEUS; VOL=VIMVSB.
IF001511 ALLOCATED TO SYS08237.
IF00929I INSPECTING IPL TEXT.
IF009211 IPL TEXT FOUND IS IEAIPL001008/21/19 HBB7770.
IF00935I SEARCHING FOR LOADW1 MEMBER.
IF00906I SYS1.IPLPARM WAS FOUND ON VOLUME VPMVSB.
IF00998I SYS1.IPLPARM FOUND ON VOLUME VPMVSB.
TF00757T
         1 DASD EXTENTS.
IF001381 ALLOCATING SYS1.IPLPARM; VOL=VPMVSB.
IF001511 ALLOCATED TO SYS08238.
IF009401 LOADW1 FOUND IN IPLPARM(0) VOL=VPMVSB;DSN=SYS1.IPLPARM.
IF00675I LOADW1 LAST CHANGED DATE=2019/08/28 TIME=12:44:30 USER=RAMON.
IF00923I LOADW1 MEMBER CONTENTS ARE AS FOLLOWS:
|----+---1----+----2---+----3---TOP OF MEMBER---5----+---6---++---7---++---7
| IEASYM (W1,SV,VN)
| INITSQA 0000K 0512K
|IODF 00 SYS1 MVS
                              00 Y
NUCLEUS 1
NUCLST SV N
        VPMVSB113CMASTERV.CATALOG
                                                               CATALOG
SYSCAT
SYSPARM (00, LV, SV, VN)
SYSPLEX SVSCPLEX
|PARMLIB VENDOR.PARMLIB
|PARMLIB SVTSC.PARMLIB
|PARMLIB LVL0.PARMLIB
|PARMLIB SYS1.PARMLIB
1----+---1----+----2----+----3-BOTTOM OF MEMBER--5----+----6----+----7----+----7
IF00924I PROCESSING FILTERS IN LOADW1 MEMBER.
IF00926I FILTERING FOR HWNAME VM-TOKEN .
IF009261 FILTERING FOR VMUSERID ETPGMQC .
IF009341 LOADW1 MEMBER CONTENTS AFTER FILTERING ARE:
|----+---1----+----2----+----3---TOP OF MEMBER---5----+----6----+----7----+----7
|IEASYM (W1,SV,VN)
|IODF 00 SYS1
                     MVS
                              00 Y
|NUCLEUS 1
|NUCLST SV N
|SYSCAT VPMVSB113CMASTERV.CATALOG
                                                               CATALOG
```

## 10.3 Message Summary

Inspection results are reported using unique Image FOCUS IFO message numbers. Each number has an associated suffix as its last position. A suffix of "I" indicates an information message related to the discovery and processing of a component, "E" indicates a potential configuration *ERROR* has been detected, "W" is a *WARNING* that indicates that a resource may be incorrectly configured, "N" provides *NOTICE* of findings that may impact system integrity, duplication, obsolescence or system capacity limitations.

The Message Summary extracts ERROR, WARNING and NOTICE messages from the full report and presents them in summary format.

```
IF00678I MESSAGE SUMMARY REPORT.
IF00426I EFFECTIVE MESSAGE FILTERING TABLE FOLLOWS:
|----+---1---+----2---++----3---TOP OF MEMBER---5---++----6---++----7---+-
|IFO0795E(W)
LIF00796E(W)
|IF00909E(W)
|IF00983E(W)
I----+----1----+----2----+----3-BOTTOM OF MEMBER--5----+---6----+---7----+----7
|IF00795W< SYS1.NUCLEUS HAS INVALID ATTRIBUTES.
|IF00796W< SECONDARY ALLOCATION NOT ALLOWED.
|IF00725N OBSOLETE PARAMETER APG IGNORED.
|IF00651N CMB= VALUE WILL BE IGNORED ON A REAL IPL OF A Z990 OR NEWER PROCESSOR
|IF00964W SMS - MULTIPLE PARAMETERS NOT ALLOWED.
|IF00909W<ERROR IN ABOVE STATEMENT AT OR NEAR COLUMN 1.
|IF00769N TCPIP.SEZAMIG NOT FOUND ON VOLUME VTMVSC.
|IFO2100N *INTEGRITY* APF DATASETS SHOULD NOT BE DEFINED IF THEY DO NOT EXIST.
IFO0768N SYS1.SIATLPA BYPASSED; VOLUME VTMVAB NOT MOUNTED.
|IF00768N SYS1.VTAMLIB BYPASSED; VOLUME VTMVAB NOT MOUNTED.
|IF00768N SYS1.CSSLIB BYPASSED; VOLUME VTMVSH NOT MOUNTED.
|IF00768N SYS1.CSSLIB BYPASSED; VOLUME VTMVSH NOT MOUNTED.
|IF00749W SYS1.SIEALNKE IGNORED; NOT ALLOWED.
|IF00749W SYS1.SIEAMIGE IGNORED; NOT ALLOWED.
|IFO0632N APF ENTRY FOR SYS1.LINKLIB ON VOLUME VIMVSB IGNORED; ALREADY ADDED BY
IF00786W UNCLOSED COMMENT DETECTED.
|IF00786W UNCLOSED COMMENT DETECTED.
|IF00987W MEMBER DATA AFTER LOGICAL END OF FILE.
|IF00615W UNBALANCED COMMENTS DETECTED.
IIF00413N SYS1.SBDTLPA/VTMVSC IS A DUPLICATE LPALST ENTRY.
|IF00983W<JCL ERROR IN PROCEDURE TCPPT.
|IF00983W<JCL ERROR IN PROCEDURE PRRTEST.
|IF00615W UNBALANCED COMMENTS DETECTED.
|IF00746I JES2 PROCESS COMPLETED SUCCESSFULLY.
IIF00746I HCKR PROCESS COMPLETED SUCCESSFULLY.
|IF00746I RESOLVER PROCESS COMPLETED SUCCESSFULLY.
|IF00746I TCPIP PROCESS COMPLETED SUCCESSFULLY.
|IF00746I TELNET PROCESS COMPLETED SUCCESSFULLY.
|IF00746I CICS PROCESS COMPLETED SUCCESSFULLY.
|IF00746I CICS PROCESS COMPLETED SUCCESSFULLY.
|IF00746I LOAD PROCESS COMPLETED SUCCESSFULLY.
IF00746I MBRS PROCESS COMPLETED SUCCESSFULLY.
|IF00746I CSDS PROCESS COMPLETED SUCCESSFULLY.
|IF00746I CUST1 PROCESS COMPLETED SUCCESSFULLY.
```

In addition, the message summary also provides a recap of site defined Message Management actions. If such actions are defined in NSEMSG00 the full member is presented at the top of the Message Summary. Messages impacted by the changes defined are further highlighted in the report by the use of the following action characters ">", "<" and "=". When ">" is used it denotes that the message severity has been increased, "<" indicates the severity has been reduced and "=" denotes the severity remains unchanged but was flagged to indicate the desire to have the message presented in the message summary.

## 10.4 System Datasets

During the inspection process, as the Inspection Server traverses the IPL Path, it identifies all System Datasets and gathers their related statistics. The System Dataset Report summarizes the dataset by Dataset Class SYSTEM, LPALST, LNKLST, FLPA, MLPA and PROCLIB

```
IF00797I DATASET REPORT.
TFO0798T SYSTEM DATASETS.
                                            VOL=VIMVSB SMS=NO TYPE=PDS
SYS1. SVCLTB
EXTENTS=001 TRKS: PRI=000000003 SEC=000000015 USED=000000001 %USED=033
DSORG=PO RECFM=U LRECL=00000 BLKZ=06144 DIR:TOT=000003 USED=000001 %USED=033
MEMBERS=000004
SYS1.NUCLEUS
                                            VOL=VIMVSB SMS=NO
                                                                TYPE=PDS
EXTENTS=001 TRKS: PRI=000000675 SEC=000000005 USED=000000661 %USED=097
DSORG=PO RECFM=U LRECL=00000 BLKZ=06144 DIR:TOT=000140 USED=000099 %USED=070
MEMBERS=000581
                                            VOL=VPMVSB SMS=NO TYPE=PDS
SYS1. IPLPARM
EXTENTS=001 TRKS: PRI=000000015 SEC=000000001 USED=000000002 %USED=013
DSORG=PO RECFM=FB LRECL=00080 BLKZ=08000 DIR:TOT=000010 USED=000004 %USED=040
MEMBERS=000023
IF00798I LPALST DATASETS.
VENDOR.LPALIB
                                            VOL=VPMVSD SMS=NO TYPE=PDS
EXTENTS=001 TRKS: PRI=000000150 SEC=000000001 USED=000000002 %USED=001
DSORG=PO RECFM=U LRECL=00000 BLKZ=23200 DIR:TOT=000050 USED=000001 %USED=002
MEMBERS=000000
SVTSC.LPALIB
                                            VOL=VTMVSG SMS=NO TYPE=PDS
EXTENTS=001 TRKS: PRI=000000002 SEC=000000001 USED=000000001 %USED=050
DSORG=PO RECFM=U LRECL=00000 BLKZ=23200 DIR:TOT=000005 USED=000001 %USED=020
MEMBERS=000001
IF00798I LNKLST DATASETS.
VENDOR.LINKLIB
                                            VOL=VPMVSD SMS=NO
                                                                TYPE=PDS
EXTENTS=001 TRKS: PRI=000000300 SEC=000000001 USED=000000002 %USED=000
DSORG=PO RECFM=U LRECL=00000 BLKZ=23200 DIR:TOT=000060 USED=000001 %USED=001
MEMBERS=000000
SYS1.MIGLIB
                                             VOL=VTMVSC SMS=NO
                                                                 TYPE=PDS
EXTENTS=001 TRKS: PRI=000001500 SEC=000000015 USED=000001015 %USED=067
DSORG=PO RECFM=U LRECL=00000 BLKZ=06144 DIR:TOT=000400 USED=000305 %USED=076
MEMBERS=001811
```

## 10.5 System Volume

During the inspection process, as the Inspection Server traverses the IPL Path, it identifies all System Volumes and gathers their related statistics. The DASD Volume Report contains entries for each volume discovered.

```
IF00633I DASD VOLUME REPORT.
VDAPSC
UNIT=039E TYPE=3390 EAV=NO SMS=NO DSCBS/TRK=0000050
                                                          TRKS/CYL=0000015
TOTAL: VOLUME TRKS=000007500 VTOC TRKS=000000015 DSCBS=000000750
USED:VOLUME TRKS=000003149VTOC TRKS=N/ADSCBS=000000056%USED:VOLUME TRKS=041VTOC TRKS=N/ADSCBS=007
FREE SPACE :CYLS=0000289 TRKS=00000016 TOT TRKS=000004351 EXTENTS=0000004
LARGEST FREE:CYLS=0000289 TRKS=00000000 TOT TRKS=000004335
INDEXED VTOC=YES, ACTIVE FRAGMENTATION INDEX=0000003
VDAUTE
UNIT=0BE8 TYPE=3390 EAV=NO SMS=NO DSCBS/TRK=0000050
                                                          TRKS/CYL=0000015
TOTAL: VOLUME TRKS=000009750 VTOC TRKS=000000015 DSCBS=000000750
USED : VOLUME TRKS=000007085 VTOC TRKS=N/A
                                                DSCBS=000000053
DSCBS=007
%USED: VOLUME TRKS=072
                            VTOC TRKS=N/A
FREE SPACE :CYLS=0000177 TRKS=00000010 TOT TRKS=000002665 EXTENTS=0000003
LARGEST FREE:CYLS=0000177 TRKS=00000000 TOT TRKS=000002655
INDEXED VTOC=YES, ACTIVE FRAGMENTATION INDEX=0000004
VDAPSC
UNIT=039E TYPE=3390 EAV=NO SMS=NO DSCBS/TRK=0000050
                                                          TRKS/CYL=0000015
TOTAL: VOLUME TRKS=000007500 VTOC TRKS=00000015 DSCBS=000000750
USED : VOLUME TRKS=000003149 VTOC TRKS=N/A
                                                 DSCBS=000000056
%USED: VOLUME TRKS=041 VTOC TRKS=N/A
                                                 DSCBS=007
FREE SPACE :CYLS=0000289 TRKS=00000016 TOT TRKS=000004351 EXTENTS=0000004
LARGEST FREE:CYLS=0000289 TRKS=00000000 TOT TRKS=000004335
INDEXED VTOC=YES, ACTIVE FRAGMENTATION INDEX=0000003
VDAUTE
UNIT=0BE8 TYPE=3390 EAV=NO SMS=NO DSCBS/TRK=0000050
                                                          TRKS/CYL=0000015
TOTAL: VOLUME TRKS=000009750 VTOC TRKS=000000015 DSCBS=000000750
USED : VOLUME TRKS=000007085 VTOC TRKS=N/A DSCBS=000000053
%USED: VOLUME TRKS=072
                            VTOC TRKS=N/A
                                                 DSCBS=007
FREE SPACE :CYLS=0000177 TRKS=00000010 TOT TRKS=000002665 EXTENTS=0000003
LARGEST FREE:CYLS=0000177 TRKS=00000000 TOT TRKS=000002655
INDEXED VTOC=YES, ACTIVE
                         FRAGMENTATION INDEX=0000004
```

# 10.6 IEASYSxx Keywords

During the inspection process, as the Inspection Server traverses the IPL Path, it identifies all prevailing IEASYSxx ParmLib Members and consolidates their content into a final set of IEASYSxx keywords and values. The IEASYSxx Keyword Report provides a listing of all available IEASYSxx keywords noting its final or default value. The source IEASYSxx member that prevailed in the consolidation is noted as is its level in the ParmLib Concatenation.

| KEIWORD- | OPERAND                   | MEMBER-  | CONCA |
|----------|---------------------------|----------|-------|
| ALLOC    | *DEFAULT*                 |          |       |
| APF'     | *DEFAULT*                 |          |       |
| AXR      | *DEFAULT*                 |          |       |
| CEE      | *DEFAULT*                 |          | 0     |
| CLOCK    | SV                        | IEASYSLV | 2     |
| CLPA     | *SPECIFIED*               |          | 0     |
| CMB      | UNITR, COMM, GRAPH, CHRDR | IEASYSLV | 2     |
| CMD      | J2,00,LV,LW,SV,VN,61      | IEASYSSV | 1     |
| CON      | 00                        | IEASYSLV | 2     |
| COUPLE   | SV                        | IEASYSLV | 2     |
| CSA      | 4500,300000               | IEASYSSV | 1     |
| CSCBLOC  | ABOVE                     | IEASYSLV | 2     |
| CVIO     | *NOT SPECIFIED*           |          | 0     |
| DEVSUP   | SV                        | IEASYSLV | 2     |
| DIAG     | *DEFAULT*                 |          |       |
| DRMODE   | *DEFAULT*                 |          | 0     |
| DUMP     | DASD                      | IEASYSVN | 0     |
| FIX      | UU, RF                    | IEASYSLV | 2     |
| GRS      | TRYJOIN                   | IEASYSLV | 2     |
| GRSCNF   | 00                        | IEASYSLV | 2     |
| GRSRNL   | SV<br>+DDDDJUL#+          | IEASYSLV | 2     |
| HVSHARE  | *DEFAULT*                 |          |       |
| IKJTSO   | *DEFAULT*                 |          | 0     |
| IOS      | TC                        | IEASYSLV | 2     |
| LFAREA   | *DEFAULT*                 |          |       |
| LICENSE  | *DEFAULT*                 |          |       |
| LNK      | *DEFAULT*                 |          | 0     |
| LNKAUTH  | LNKLST                    | IEASYSLV | 2     |
| LOGCLS   |                           | IEASYSLV | 2     |
| LOGLMT   |                           | IEASYSLV | 2     |
| LOGREC   | SYSI.SUWI.LOGREC          | IEASYSLV | 2     |
| LPA      | UU, 6U, 65, DE, ID, IQ    | IEASYSSV | T     |
| MAXCAD   | ^ DEFAULT ^               |          | 0     |
| MAXUSER  | JUU                       | IEASYSLV | 2     |
| MLPA     | KF, 15, 1D, KX            | LEASYSSV | Ţ     |
| MSTRUCL  | SV                        | IEASYSLV | 2     |

# 10.7 IEASYSxx Summary

During the inspection process, as the Inspection Server traverses the IPL Path, it identifies all prevailing IEASYSxx ParmLib Members and consolidates their content into a final set of IEASYSxx keywords and values. Certain IEASYSxx keywords sometimes called *DIRECTORS* and their *SUFFIX VALUES* are identified and used to determine the fully qualified name of the *PREVAILING* ParmLib Members. The results of the Inspection of these configuration members, their location in the ParmLib Concatenation and date, time and user of last change are detailed in the IEASYSxx Summary.

| I        |          |           |          |        |        |            |          |         |
|----------|----------|-----------|----------|--------|--------|------------|----------|---------|
| IF00609I | IEASYSXX | SUMMARY 3 | REPORT.  |        |        |            |          |         |
| -MEMBER- | SPEC.BY  | NOTICES   | WARNINGS | ERRORS | CONCAT | CHANO      | GED      | USERID  |
| IEASVCI9 | IEASYSSV |           |          |        | 1      | 2004/10/17 | 12:26:56 | DPACK   |
| IEASVC65 | IEASYSSV |           |          |        | 1      | 2005/08/14 | 16:07:48 | FLEMING |
| PROG00   | IEASYSVN | N         |          |        | 2      | 2019/06/18 | 08:01:18 | RAMON   |
| PROGVN   | IEASYSVN | N         |          |        | 0      | 2019/02/22 | 10:59:58 | PHARL2  |
| PROG52   | IEASYSVN | N         |          |        | 2      | 2019/08/07 | 11:27:31 | TODD    |
| PROG65   | IEASYSVN | Ν         |          |        | 1      | 2019/08/14 | 16:19:22 | FLEMING |
| PROGJ3   | IEASYSVN |           |          |        | 2      | 2019/08/04 | 11:46:40 | RAMON   |
| PROGAA   | IEASYSVN | Ν         |          |        | 2      | 2018/11/06 | 10:16:21 | RAMON   |
| PROGDB   | IEASYSVN |           |          |        | 1      | 2018/10/25 | 09:26:17 | DPACK   |
| PROGMS   | IEASYSVN |           |          |        | 1      | 2019/07/27 | 15:56:07 | IBMUSER |
| PROGI9   | IEASYSVN | Ν         |          |        | 1      | 2018/10/17 | 12:29:07 | DPACK   |
| PROGC7   | IEASYSVN | Ν         |          |        | 1      | 2018/10/17 | 12:19:30 | DPACK   |
| PROGFM   | IEASYSVN |           |          |        | 1      | 2018/10/29 | 10:49:15 | IBMUSER |
| PROGID   | IEASYSVN |           |          |        | 1      | 2018/10/29 | 13:50:07 | IBMUSER |
| PROGWD   | IEASYSVN |           |          |        | 1      | 2018/10/31 | 12:06:00 | SVTSCU  |
| PROGSY   | IEASYSVN |           |          |        | 2      | 2019/04/04 | 19:45:45 | RALEY   |
| PROGLA   | IEASYSVN |           |          |        | 2      | 2018/10/09 | 22:36:14 | RALEY   |
| PROGLB   | IEASYSVN |           | W        |        | 2      | 2017/02/21 | 15:30:21 | PKRUTZA |
| PROGMC   | IEASYSVN |           |          |        | 2      | 2018/12/12 | 14:57:22 | PKRUTZA |
| PROGMD   | IEASYSVN |           |          |        | 2      | 2018/12/13 | 13:44:53 | PKRUTZA |
| PROGLE   | IEASYSVN |           |          |        | 2      | 2018/12/12 | 14:56:37 | PKRUTZA |
| PROGLF   | IEASYSVN |           |          |        | 1      | 2018/10/29 | 10:48:16 | IBMUSER |
| PROGLI   | IEASYSVN |           |          |        | 1      | 2018/10/29 | 15:54:18 | IBMUSER |
| PROGLG   | IEASYSVN |           |          |        | 2      | 2018/12/12 | 14:57:11 | PKRUTZA |
| PROGLJ   | IEASYSVN |           |          |        | 2      | 2019/03/26 | 18:16:49 | PKRUTZA |
| PROGLM   | IEASYSVN |           |          |        | 2      | 2018/12/12 | 09:33:38 | RAMON   |
| PROGLN   | IEASYSVN |           |          |        | 2      | 2018/11/06 | 10:36:45 | RAMON   |
| PROGLQ   | IEASYSVN |           |          |        | 1      | 2019/08/14 | 16:15:22 | FLEMING |
| PROGD9   | IEASYSVN |           |          |        | 1      | 2018/10/17 | 12:31:37 | DPACK   |
| PROGB7   | IEASYSVN |           |          |        | 1      | 2018/10/17 | 12:19:09 | DPACK   |
| PROGGY   | IEASYSVN |           |          |        | 1      | 2018/10/23 | 16:55:25 | SVTSCU  |
| PROGIQ   | IEASYSVN |           |          |        | 1      | 2018/10/24 | 13:46:48 | SVTSCU  |
| PROGEL   | IEASYSVN |           |          |        | 1      | 2018/10/24 | 14:14:56 | IBMUSER |
| PROGL9   | IEASYSVN |           |          |        | 2      | 2019/04/04 | 19:56:02 | RALEY   |
| IEAFIX00 | IEASYSLV |           |          |        | 2      | 2019/06/02 | 11:35:00 | WALL    |
| IEAFIXRF | IEASYSLV |           |          |        | 2      | 2019/06/17 | 15:46:26 | PKRUTZA |
| IEALPARF | IEASYSSV |           | W        |        | 2      | 2018/12/05 | 11:24:30 | TODD    |
|          |          |           |          |        |        |            |          |         |

# 10.8 APF Dataset Authorization

During the inspection process, as the Inspection Server traverses the IPL Path, it identifies all System Datasets. Many, if not all, of these datasets will require APF (Authorize Program Facility) Authorization. Because z/OS is not fully active at the time the APF Table is loaded into memory it is unable to determine if APF Dataset requests are in fact valid. The APF Dataset Authorization Report displays the status of each Dataset request noting VOLUME, EXISTENCE, DUPLICATION and DATASET TYPE.

| IFO0693I APF SUMMARY REPORT | (ULPMF: U-USER L-LNKLST P-PLPA M-MLPA F-FLPA) |
|-----------------------------|-----------------------------------------------|
| DATASET NAME                | VOL NODSN DUP ULPMF -SECURITY                 |
| ADB710.SADBLINK             | VTUT8A U                                      |
| ANF.SANFLOAD                | VTMVSC Y                                      |
| AOP.SAOPLOAD                | VTMVSC Y                                      |
| CEE.SCEERUN                 | VTMVAB Y                                      |
| CEE.SCEERUN                 | VTMVSC L                                      |
| CEE.SCEERUN                 | VTMVSF Y                                      |
| CEE.SCEERUN2                | VTMVSI Y                                      |
| CICSTS12.CICS.SDFHAUTH      | VTTS2A Y                                      |
| CICSTS12.CICS.SDFHLINK      | VTTS2A Y                                      |
| CICSTS12.CICS.SDFHLPA       | VTTS2A Y                                      |
| COB2140.COB2CICS.MODLIB     | VTCOMA Y                                      |
| CSF.SCSFMOD0                | VTMVSC L                                      |
| CSQ531.SCSQANLE             | VTM53A L                                      |
| CSQ531.SCSQAUTH             | VTM53A L                                      |
| CSQ531.SCSQLINK             | VTM53A L                                      |
| CSQ531.SCSQMVR1             | VTM53A L                                      |
| CSQ531.SCSQSNLE             | VTM53A L                                      |
| CSQ600.CSQ6.SCSQAUTH        | VPMQ6A U                                      |
| CSQ600.SCSQANLE             | VTMQ6A U                                      |
| CSQ600.SCSQAUTH             | VTMQ6A U                                      |
| CSQ600.SCSQLINK             | VTMQ6A P                                      |
| CSQ600.SCSQMVR1             | VTMQ6A U                                      |
| CSQ600.SCSQSNLE             | VTMQ6A U                                      |
| DFH320.CICS.SDFHAUTH        | VTDFHC U                                      |
| DFH320.CICS.SDFHLINK        | VTDFHC L                                      |
| DFH320.CICS.SDFHLOAD        | VTDFHC U                                      |
| DFH320.CICS.SDFHLPA         | VTDFHC P                                      |
| DFH320.CICS.SDFJAUTH        | VTDFHC U                                      |
| DFH320.CICS.SEYUAUTH        | VTDFHC Y                                      |
| DFH320.CICS.SEYULINK        | VTDFHC Y                                      |
| DFH320.CICS.SEYULPA         | VTDFHC Y                                      |
| DIT130.SDITMOD1             | VTDITA L                                      |
| DSN410.SDXRRESL             | VTD41A Y                                      |
| DSN510.SDSNEXIT             | VPD51B Y                                      |
| DSN510.SDSNLINK             | VTD51A Y                                      |
| DSN510.SDSNLOAD             | VTD51A Y                                      |
| OSN510.SDXRRESL             | VTD51A Y                                      |

# 10.9 IEFSDPPT Decoded

During the inspection process, as the Inspection Server traverses the IPL Path, it identifies the location of the IEFSDPPT Module. This module, which falls within the scope of the IBM z/OS Integrity Statement, contains encoded values that affect the operation of the Program Property Table (PPT) and possibly the security provided by the External Security Manager (ESM). This report decodes the Module presenting its contents in a format similar to that used to code the SCHEDxx ParmLib Member.

|     | +1                 |
|-----|--------------------|
| PPT | PGMNAME (IEDQTCAM) |
|     | CANCEL             |
|     | NOSWAP             |
|     | NOPRIV             |
|     | NOSYST             |
|     | DS1                |
|     | PASS               |
|     | KEY (6)            |
|     | AFF (NONE)         |
|     | NOPREF             |
| PPT | PGMNAME (ISTINMO1) |
|     | NOCANCEL           |
|     | NOSWAP             |
|     | NOPRIV             |
|     | SYST               |
|     | DSI                |
|     | NOPASS             |
|     | KEY(6)             |
|     | AFF (NONE)         |
|     | NOPREF             |
| PPT | PGMNAME (IKTCAS00) |
|     | NOCANCEL           |
|     | SWAP               |
|     | PRIV               |
|     | SYST               |
|     | DSI                |
|     | PASS               |
|     | KEY(6)             |
|     | AFF (NONE)         |
| PPT | PGMNAME (AHLGTF )  |
|     | NOCANCEL           |
|     | NOSWAP             |
|     | NOPRIV             |
|     | SYST               |
|     | DSI                |

## 10.10 JES2/3 Configuration Inspection

```
INDEXED REPORT----MEMBER=+JES2
                                      Line 00000000 Col 001 080
BROWSE
Command ===>
                                                   Scroll ===> PAGE
IF00739I PROCESSING JES2 FOR PROCEDURE JES2.
IF007411 INSPECTION=Y; STORE PACKAGE=N; RELEASE=.
IF00998I LVL0.PARMLIB FOUND ON VOLUME VTLVL0.
IF00940I HASJES20 FOUND IN LNKLST(10) VOL=VTMVSC; DSN=SYS1.SHASLNKE.
IF00718I SEARCHING FOR SOURCE DATASET(S).
IF00998I LVL0.PARMLIB FOUND ON VOLUME VTLVL0.
IF00757I 1 DASD EXTENTS.
IF00938I ALLOCATING SOURCE DATASETS.
IF001501 ALLOCATING LVL0.PARMLIB; VOL=VTLVL0; MBR=JES2420A.
TF00151T
        ALLOCATED TO SYS02954.
JES1000I JES2 INSPECTOR STARTED. V2.4 GA, BUILD 6.
JES1001I INSTALLED JES2 COMPONENT IDENTIFIED AS LEVEL V2R4.
JES1002I JES2 INSPECTOR PROCESSING FOR JES2 LEVEL V2R4.
JES1004I JES2 STATEMENT PARSING STARTED.
JES0001I APS PARSER STARTED, VER 2.4J, BUILD 1.
JES0070I SYNTAX DEFINITION J2#V1R9 LOADED, VER 2.1L FOR APS VER 2.4C.
JES0320I MEMORY LOW: SIZE=0007624K, USED=0004664K
JES0321I MEMORY HIGH: SIZE=0069012K, USED=0020544K
JES0315I STORAGE EXPANSION, CURRENT ADDR 19350000, LENGTH 00080000, INCREMENT 00
JES0320I MEMORY LOW: SIZE=0007624K, USED=0004664K
JES03211 MEMORY HIGH: SIZE=0069012K, USED=0021056K
JES0168W OBSOLETE KEYWORD 'DRAIN' FOUND AT LINE 84, COLUMN 10. REPLACE WITH STAR
JES0153W LINE 00082: I(6) NAME=6,
JES0153W LINE 00083:
                         CLASS=BA.
```

10.10.1 JES2/3 STC Definition Inspection

10.10.2 JES2/3 INITIATOR Definition Inspection

10.10.3 JES2/3 NETWORK Definition Inspection

# 10.11 VTAM Configuration Inspection

```
VTM1000I VTAM INSPECTOR STARTED. V2.1 GA, BUILD 10.
VTM1001I INSTALLED VTAM COMPONENT IDENTIFIED AS LEVEL V1R12.
VTM1002I VTAM INSPECTOR PROCESSING FOR VTAM LEVEL V2R4.
VTM1004I ATCSTRW1 MEMBER PARSING STARTED.
VTM0001I APS PARSER STARTED, VER 2.2J, BUILD 1.
VTM0070I SYNTAX DEFINITION VS#V2R4 LOADED, VER 2.1E FOR APS VER 2.2A.
VTM0320I MEMORY LOW: SIZE=0007624K, USED=0004704K
VTM0315I STORAGE EXPANSION, CURRENT ADDR 1914E000, LENGTH 00080000, INCREMENT 00
VTM0320I MEMORY LOW: SIZE=0007624K, USED=004704K
VTM0321I MEMORY LOW: SIZE=0007624K, USED=004704K
VTM0321I MEMORY HIGH: SIZE=0069028K, USED=0019000K
```

10.11.1 VTAM MODETAB Definition Inspection

| **************************************                                  |
|-------------------------------------------------------------------------|
|                                                                         |
| VTM1020I INSPECTING MODETAB DEFINITIONS.                                |
| IF00935I SEARCHING FOR IMS61TAB MEMBER.                                 |
| IF00940I IMS61TAB FOUND IN VTAMLIB(0) VOL=OS39RA;DSN=SYS1.LOCAL.VTAMLIB |
| IF00935I SEARCHING FOR IMSMODTB MEMBER.                                 |
| IF00940I IMSMODTB FOUND IN VTAMLIB(0) VOL=OS39RA;DSN=SYS1.LOCAL.VTAMLIB |
| IF00935I SEARCHING FOR ISTINCLM MEMBER.                                 |
| IF00940I ISTINCLM FOUND IN VTAMLIB(0) VOL=OS39RA;DSN=SYS1.LOCAL.VTAMLIB |
| IF00935I SEARCHING FOR LOGMODES MEMBER.                                 |
| IF00940I LOGMODES FOUND IN VTAMLIB(0) VOL=OS39RA;DSN=SYS1.LOCAL.VTAMLIB |
| **************************************                                  |
|                                                                         |

10.11.2 VTAM USSTAB Definition Inspection

10.11.3 VTAM COSTAB Definition Inspection

# 10.12 TCPIP Configuration Inspection

```
IF00739I PROCESSING TCPIP FOR PROCEDURE TCPIP.
IF007411 INSPECTION=Y; STORE PACKAGE=N; RELEASE=.
IF00998I VENDOR.VTAMLIB FOUND ON VOLUME VPMVSD.
IF00757I 1 DASD EXTENTS.
IF00657W PROTECTION INADEQUATE: CURRENT ACCESS=UPDATE; REQUIRED ACCESS=READ.
IF00998I SVTSC.VTAMLIB FOUND ON VOLUME VTMVSG.
IF00757I
          1 DASD EXTENTS.
IF00687W PROTECTION INADEQUATE: DATASET NOT PROTECTED BY A PROFILE.
IF00998I LVL0.VTAMLIB FOUND ON VOLUME VTLVL0.
IF007571 1 DASD EXTENTS.
IF00687W PROTECTION INADEQUATE: DATASET NOT PROTECTED BY A PROFILE.
IF00938I ALLOCATING STEPLIB DATASETS.
IF001381 ALLOCATING VENDOR.VTAMLIB; VOL=VPMVSD.
TF00151T
            ALLOCATED TO SYS00195.
IF00138I ALLOCATING SVTSC.VTAMLIB; VOL=VTMVSG.
IF001511 ALLOCATED TO SYS00196.
IF001381 ALLOCATING LVL0.VTAMLIB; VOL=VTLVL0.
IF00151I ALLOCATED TO SYS00197.
IF00139I CONCATENATING DATASETS; DDNAME=SYS00195.
IF009401 EZBTCPIP FOUND IN LNKLST(42) VOL=VTMVSC;DSN=TCPIP.SEZALOAD.
IF00718I SEARCHING FOR SOURCE DATASET(S).
IF00998I VENDOR.TCPPARMS FOUND ON VOLUME VPMVSD.
IF00757I
          1 DASD EXTENTS.
IF00938I ALLOCATING SOURCE DATASETS.
IF001501 ALLOCATING VENDOR.TCPPARMS; VOL=VPMVSD; MBR=S0W1.
TF00151T
           ALLOCATED TO SYS00198.
IF00923I TCPIP MEMBER CONTENTS ARE AS FOLLOWS:
. . . .
TCP97111 LINES ----ACTIVE/RESOLVED CONFIGURATION LINES----
TCP9711I 00014 ARPAGE 5
TCP9711I 00016 DATASETPREFIX TCPIP
TCP9711I 00024 AUTOLOG 5
TCP9711I 00025 FTPSERVE JOBNAME FTPSERVE
TCP9711I 00036 ENDAUTOLOG
TCP9711I 00054 PORT
TCP9711I 00055 7 UDP MISCSERV
TCP9711I 00056 7 TCP MISCSERV
. . . .
TCP3006I INSPECTION EXCEPTION REPORT:
TCP3007I 14 STATEMENTS INSPECTED.
TCP30081 0 STATEMENTS HAVE EXCEPTIONS.
TCP3010I 0 ERRORS.
TCP30111 0 WARNINGS.
TCP3012I 0 NOTICES.
TCP3013I 0 INFORMATION.
TCP3014I 0 UNINSPECTED.
TCP4099I PROFILE.TCPIP STATEMENT PARSING ENDED.
TCP6099I PROFILE.TCPIP INSPECTOR ENDED.
```

## 10.12.1 Resolver Inspection

```
IF00739I PROCESSING RESOLVER FOR PROCEDURE RESOLVER.
IF00741I INSPECTION=Y; STORE PACKAGE=N; RELEASE=.
IF00940I EZBREINI FOUND IN LNKLST(42) VOL=VTMVSC;DSN=TCPIP.SEZALOAD.
IF00718I SEARCHING FOR SOURCE DATASET(S).
IF00998I VENDOR.PARMLIB FOUND ON VOLUME VPMVSD.
IF00757I 1 DASD EXTENTS.
IF00938I ALLOCATING SOURCE DATASETS.
IF001501 ALLOCATING VENDOR.PARMLIB; VOL=VPMVSD; MBR=SETUPRES.
IF00151I
           ALLOCATED TO SYS00194.
IF00923I RESOLVER MEMBER CONTENTS ARE AS FOLLOWS:
|----+----6---+----8
|DEFAULTTCPIPDATA('TCPIP.TCPIP.DATA')
| NOCOMMONSEARCH
|----+---1----+----2---+----3-BOTTOM OF MEMBER--5---+---6---+----8
RES10001 RESOLVER INSPECTOR STARTED: 16.0 - 08.23.19 - z/OS 2.4 Support - GA
RES10011 INSPECTION DATE FRIDAY, 25 AUG 2019.
RES1002I INSPECTOR PROCESSING RESOLVER SETUP FOR z/OS V2R4.
RES1003I INSPECTION RULES SET FOR z/OS V2R4 - GA.
RES3006I INSPECTION EXCEPTION REPORT:
RES3007I 2 STATEMENTS INSPECTED.
RES3008I 0 STATEMENT HAVE EXCEPTIONS.
RES3010I 0 ERRORS.
RES30111 0 WARNINGS.
RES3012I 0 NOTICES.
RES3013I 0 INFORMATION.
RES3014I 0 UNINSPECTED.
RES40991 RESOLVER STATEMENT PARSING ENDED.
RESO012I 0 ERRORS.
RESO012I 0 WARNINGS.
RESO012I 0 NOTICES.
RES0012I 0 INFORMATION.
RES1005I DEFAULTTCPIPDATA POST-PARSING ENDED.
IF00746I RESOLVER PROCESS COMPLETED SUCCESSFULLY.
IF00783I RESOLVER PROCESSING ENDED.
```

10.12.2 TELNET Inspection

```
IF00739I PROCESSING TELNET FOR PROCEDURE TN3270.
IF007411 INSPECTION=Y; STORE PACKAGE=N; RELEASE=.
IF00998I VENDOR.VTAMLIB FOUND ON VOLUME VPMVSD.
IF00757I 1 DASD EXTENTS.
IF00657W PROTECTION INADEQUATE: CURRENT ACCESS=UPDATE; REQUIRED ACCESS=READ.
IF00998I SVTSC.VTAMLIB FOUND ON VOLUME VTMVSG.
IF00757I 1 DASD EXTENTS.
IF00687W PROTECTION INADEQUATE: DATASET NOT PROTECTED BY A PROFILE.
IF00998I LVL0.VTAMLIB FOUND ON VOLUME VTLVL0.
IF00757I 1 DASD EXTENTS.
IF00687W PROTECTION INADEQUATE: DATASET NOT PROTECTED BY A PROFILE.
IF00938I ALLOCATING STEPLIB DATASETS.
IF00138I ALLOCATING VENDOR.VTAMLIB; VOL=VPMVSD.
IF00151I
             ALLOCATED TO SYS00200.
IF00138I ALLOCATING SVTSC.VTAMLIB; VOL=VTMVSG.
TFO0151T
            ALLOCATED TO SYS00201.
IF00138I ALLOCATING LVL0.VTAMLIB; VOL=VTLVL0.
IF001511 ALLOCATED TO SYS00202.
IF001391 CONCATENATING DATASETS; DDNAME=SYS00200.
IF009401 EZBTNINI FOUND IN LNKLST(42) VOL=VTMVSC;DSN=TCPIP.SEZALOAD.
IF00718I SEARCHING FOR SOURCE DATASET(S).
IF00998I VENDOR.TCPPARMS FOUND ON VOLUME VPMVSD.
IF00757I 1 DASD EXTENTS.
IF00657W PROTECTION INADEQUATE: CURRENT ACCESS=UPDATE; REQUIRED ACCESS=READ.
IF00938I ALLOCATING SOURCE DATASETS.
IF001501 ALLOCATING VENDOR.TCPPARMS; VOL=VPMVSD; MBR=TN3270.
IFO0151I
            ALLOCATED TO SYS00203.
IF00923I TELNET MEMBER CONTENTS ARE AS FOLLOWS:
TNT98111 LINES ----ACTIVE/RESOLVED CONFIGURATION LINES----
TNT9811I 00064 BEGINVTAM
TNT9811I 00066 DEFAULTLUS
TNT9811I 00067 TCP00001..TCP00030
TNT9811I 00068 ENDDEFAULTLUS
TNT9811I 00070 LINEMODEAPPL TSO
TNT98111 00071 ALLOWAPPL TSO* DISCONNECTABLE
TNT9811I 00082 ALLOWAPPL *
TNT9811I 00087 USSTCP USSN
TNT98111 00095 ENDVTAM
. . .
TNT3006I INSPECTION EXCEPTION REPORT:
TNT3007I 16 STATEMENTS INSPECTED.
TNT3008I
           0 STATEMENTS HAVE EXCEPTIONS.
TNT3010I 0 ERRORS.
TNT30111 0 WARNINGS.
TNT30121 0 NOTICES.
TNT3013I 0 INFORMATION.
TNT3014I 0 UNINSPECTED.
TNT40991 TELNET.PARMS STATEMENT PARSING ENDED.
TNT60991 TELNET.PARMS INSPECTOR ENDED.
IF00746I TELNET PROCESS COMPLETED WITH WARNINGS.
IF00783I TELNET PROCESSING ENDED.
```

10.12.3 TCPDATA Inspection

```
IF00739I PROCESSING TCPDATA FOR PROCEDURE .
IF00741I INSPECTION=Y; STORE PACKAGE=N; RELEASE=.
IF00718I SEARCHING FOR /etc/resolv.conf DATASET(S).
IF00949I DATASET /etc/resolv.conf NOT FOUND IN CATALOG SEARCH.
IF00787I SYSTCPD FOUND IN TCPIP.
IF00718I SEARCHING FOR TCPIP.TCPIP.DATA DATASET(S).
IF00998I TCPIP.TCPIP.DATA FOUND ON VOLUME VPMVSB.
IF00718I SEARCHING FOR SOURCE DATASET(S).
IF00998I TCPIP.TCPIP.DATA FOUND ON VOLUME VPMVSB.
IF00757I 1 DASD EXTENTS.
IF00938I ALLOCATING SOURCE DATASETS.
IF00138I ALLOCATING TCPIP.TCPIP.DATA; VOL=VPMVSB.
TF00151T
            ALLOCATED TO SYS00199.
IF00923I TCPDATA MEMBER CONTENTS ARE AS FOLLOWS:
DAT10001 TCPIP.DATA INSPECTOR STARTED: 16.0 - 08.25.19 - z/OS 2.4 Support - GA
DAT10011 INSPECTION DATE FRIDAY, 25 AUG 2019.
DAT10021 INSPECTOR PROCESSING TCPIP.DATA FOR z/OS V2R4.
DAT1003I INSPECTION RULES SET FOR z/OS V2R4 - GA.
DAT3006I INSPECTION EXCEPTION REPORT:
DAT3007I 8 STATEMENTS INSPECTED.
DAT3008I 0 STATEMENT HAVE EXCEPTIONS.
DAT3010I 0 ERRORS.
DAT30111 0 WARNINGS.
DAT30121 0 NOTICES.
DAT30131 0 INFORMATION.
DAT3014I 0 UNINSPECTED.
DAT40991 TCPIP.DATA STATEMENT PARSING ENDED.
IF00746I TCPDATA PROCESS COMPLETED SUCCESSFULLY.
IF00783I TCPDATA PROCESSING ENDED.
```

10.12.4 FTP Inspection

```
IF00739I PROCESSING FTP FOR PROCEDURE FTPSERVE.
IF007411 INSPECTION=Y; STORE PACKAGE=N; RELEASE=.
IF00940I FTPD FOUND IN LNKLST(42) VOL=VTMVSC;DSN=TCPIP.SEZALOAD.
IF00718I SEARCHING FOR SOURCE DATASET(S).
IF009981 TCPIP.FTP.DATA FOUND ON VOLUME VPMVSB.
IF00757I 1 DASD EXTENTS.
IF00938I ALLOCATING SOURCE DATASETS.
IF00138I ALLOCATING TCPIP.FTP.DATA; VOL=VPMVSB.
IFO0151I
          ALLOCATED TO SYS00204.
IF00923I FTP MEMBER CONTENTS ARE AS FOLLOWS:
|----+---1----+----2----+----3---TOP OF MEMBER----5----+----6----+--
;
   Name of File:
                            tcpip.SEZAINST(FTPSDATA)
|;
;
|;
   Descriptive Name:
                           FTP.DATA (for OE-FTP Server)
L: ANONYMOUS
                              ; anonymous login accepted
|;ASATRANS
              FALSE
                             ; do NOT translate control characters
                              ; in ASA text
| AUTOMOUNT
             TRUE
                             ; automatic mount of unmounted volume
AUTORECALL TRUE
                             ; automatic recall of migrated data sets
;AUTOTAPEMOUNT FALSE
                             ; do NOT automatically mount tape volumes
FTP10011 INSPECTION DATE FRIDAY, 25 AUG 2019.
FTP1002I INSPECTOR PROCESSING FTP FOR z/OS V2R4.
FTP1003I INSPECTION RULES SET FOR z/OS V2R4 - GA.
FTP3006I INSPECTION EXCEPTION REPORT:
TTP3007I 21 STATEMENTS INSPECTED.
FTP3008I 0 STATEMENTS HAVE EXCEPTIONS.
FTP3010I 0 ERRORS.
FTP30111 0 WARNINGS.
FTP30121 0 NOTICES.
FTP3013I 0 INFORMATION.
FTP3014I 0 UNINSPECTED.
FTP40991 TCPIP FTP STATEMENT PARSING ENDED.
FTP60991 TCPIP FTP INSPECTOR ENDED.
IF00746I FTP PROCESS COMPLETED SUCCESSFULLY.
IF007831 FTP PROCESSING ENDED.
```

# 11 Messages and Codes

Image FOCUS Messages and ABEND Codes are provided in the download email links.

# 11.1 Supplied Documentation

The supplied documentation can be found in the download email links under:

- Other Image FOCUS Resources:
- System Message Manual
- Inspection Message Manual

# 11.2 NewEra Technical Support

To Contact NewEra Technical Support use one of the following:

1-800-421-5035, 408-520-7100 or email support@newera.com.

## 11.3 Reporting Problems

When reporting an Image FOCUS problem to NewEra technical support, please provide the following information so that we may resolve the issue expeditiously:

- 1. The JOBLOG/JCL/MESSAGE output from IFOM, IFOBG and IFOS.
- 2. The full Image Inspection Report.

When reporting Image FOCUS Installation problems, please provide the following to NewEra technical support:

- 1. The output from the INSTALL/ALLOC/BUILD job(s).
- 2. The site-specific 'D M=CPU' information.

Please send this, and any other relevant information, to support@newera.com.

12

## 13 Index

### Α

About Image FOCUS, 18 About IPLCheck, 6 ADD'L PARMLIB INPUT, 27, 37 APF Dataset Authorization, 81 Application Interface Examples, 52 Audit Log, 74

## С

Change Detection, 20 CICS Inspector, 69 Cloning a Sysplex, 34 Cloning an Image, 33 Compare, 28 Component Inspection, 39 Copyrights, 2 Copyrights of Others, 2 Custom Inspectors, 47

### D

F

Г

Definitions & Settings, 47 Dynamic Change Inspector, 62

FTP Inspection, 90 Full z/OS Inspection, 75 Functional Notices, 22

IEASYSxx Keywords, 79 IEASYSxx Summary, 80 IEFSDPPT Decoded, 82 Image Control Environment, 16 Image Definition, 27 Inspection Reports, 19, 74 Inspection Restrictions, 60

## J

JES Inspector, 63 JES2/3 Configuration Inspection, 83 JES2/3 INITIATOR Definition Inspection, 83 JES2/3 NETWORK Definition Inspection, 83 JES2/3 STC Definition Inspection, 83

License Agreement, 2 Logging on, 21

### Μ

L

Message Summary, 76 Migration Definitions, 54 Migration from a Release, 56 Migration Tool, 54

#### Ν

0

Notice of Findings, 19

Operational Considerations, 24 OPSYS Inspector, 58 Other Documents, 3

#### Ρ

Product Installation, 25 Production View, 21

R

Recovery View, 22 Re-Discovery, 32 Release Inspection, 34 Release Level, 35 Report Selection Options, 41 Reporting Problems, 4 Reports IEASYSxx Keywords, 79 System Datasets, 79 Resolver Inspection, 87

### S

Settings and Definitions, 22 Solving Real-World Problems, 11 System Datasets, 77 System Requirements, 10 System Volume, 78

## Т

TCP/IP Inspector, 68 TCPDATA Inspection, 89 TCPIP Configuration Inspection, 86 Technical Support, 5 TELNET Inspection, 88 The Control Editor, 22 The Index Report, 73 The Inspection Server, 19 The Inspectors, 58 Trademarks, 2

#### V

VTAM Configuration Inspection, 84

VTAM COSTAB Definition Inspection, 85 VTAM Inspector, 65 VTAM MODETAB Definition Inspection, 84 VTAM USSTAB Definition Inspection, 85

### W

Who Should Read, 3 Why Image FOCUS, 18 Workbench Options, 43 Workbench Reports, 42 Workbench View, 21, 26 Working with an Image, 26 NewEra Software, Inc.

**Mailing Address:** 

18625 Sutter Blvd., Suite 950 Morgan Hill, CA 95037

Phone:

(408) 520-7100 (800) 421-5035

**Text:** 669-888-5061

FAX:

(866) 939-7099

**Email Address:** 

support@newera.com

Web Site:

https://www.newera.com/

**Technical Support:** 

24 hours a day, 7 days a week 1-800-421-5035 support@newera.com

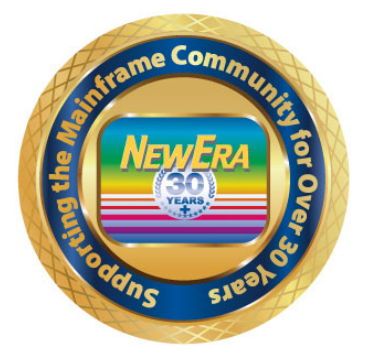